# 郑州航空港经济综合实验区 (郑州新郑综合保税区) 电子化政府采购系统操作 手册

郑州信源信息技术股份有限公司 2019-03-18

# 目录

| 一、文档说明                        | 1 -    |
|-------------------------------|--------|
| 二、采购计划备案                      | 1 -    |
| 三、计划查询                        | 4 -    |
| 四、公告发布                        | 6 -    |
| 1、采购公告发布                      | 7 -    |
| 1 1 进权历日                      | 7      |
| 1.1、远洋坝日<br>1.9               | 7 - 7  |
| 1.2、木购公台<br>1.9 亦再 <u>从</u> 生 | - 0 -  |
| 1.5、文文公台<br>1.4 甘仙八生          | - 0 -  |
| 1.4、 兵 他公台                    | 9 -    |
|                               | 10 -   |
| 3、单一来源公示                      | 11 -   |
| 五、专家抽取申请                      | 11 -   |
| 1、新建专家抽取活动                    | 11 -   |
| 2 录 λ 去 宏 址 取 冬 供             | 12     |
|                               | 10 -   |
| 3、提交专家抽取申请                    | 13 -   |
| 六、专家评价                        | 13 -   |
| 七、代理机构评价                      | 15 -   |
| 八、合同备案                        | 16 -   |
| 1、合同录入                        | 17 -   |
| 1 1 进入会同录入页面                  | - 17 - |
| 1.1 近八日内尔八页面                  | - 17 - |
| 1.2 - 2 - 2 - 1 - 1 · 2 - 2   | - 17 - |
| 1.6 保存公告                      | - 19 - |
| 2. 合同公告及备案                    | - 19 - |
|                               | 10     |
| 九、台回验收公告                      | 19 -   |
| 十、贫金支付                        | 19 -   |
| 1、求八贷金支付                      | 20 -   |
| 2、提交申请,下载支付申请表                | 21 -   |

# 一、文档说明

本文档为郑州航空港经济综合实验区个性化修改后的采购人操作手册。 本文档内容为从报计划到资金支付全部操作过程,整体流程为:采购计划备 案→采购公告发布(变更公告发布)→专家抽取申请→结果公告发布(废标公告) →专家评价→代理机构评价→合同备案→合同验收公告→资金支付。计划备案后 若想要修改项目名称需在计划编号生成之前在计划查询详情页面进行变更,计划 编号生成后不能进行项目名称的变更。另外可在计划查询详情页面进行作废项目 的操作,且必须在该项目合同备案前进行,合同备案后不再有作废项目的操作。 需特别注意除以上操作外,采购项目名称和编号一经确定将和后续所有环节自动 关联。且无法修改。

注: 金额达不到计划备案条件的其他项目不能抽取专家和发布公告 系统地址: http://www.hngp.gov.cn/cgpt

# 二、采购计划备案

1、打开系统地址,输入用户名、密码、校验码,点击"登陆"按钮登陆系统

2、点击左侧"计划管理"→"采购计划备案"功能,进入计划列表页面, 如下图(1)

| 💮 河南省财政厅                 | ■ 河南省电子化政府采购系统 |        |                             |                 | ۳ 🤵 |
|--------------------------|----------------|--------|-----------------------------|-----------------|-----|
| ◎ 采购人管理 🗸                | 畫 我的采购计划       |        |                             | 項目名称:           | 瑞加  |
|                          | 项目名称           | 项目完成时间 | 状态                          | 採作              |     |
| 首 计划管理 ^                 |                |        | 共0条, 此页0·0条 共0页, 此页0/0 每页 6 | ▶ 黄页 上一页 下一页 尾页 | 转到  |
| • 采购计划备案                 |                |        |                             |                 |     |
| <ul> <li>计划查询</li> </ul> |                |        |                             |                 |     |
| • 采购失败方式变更               |                |        |                             |                 |     |

图(1)

3、点击"增加"按钮,进入新增计划页面添加计划,如下图(2),小于采购限额标准的计划不需在系统中备案(网上商城采购项目除外)。

| =           |                   |      |                                        |                                       |                                                                                                    |        |         |             |       |        |                 |                                                                                                    |    | 采购计划餐餐申报                            |
|-------------|-------------------|------|----------------------------------------|---------------------------------------|----------------------------------------------------------------------------------------------------|--------|---------|-------------|-------|--------|-----------------|----------------------------------------------------------------------------------------------------|----|-------------------------------------|
| 返回          | ( <del>R</del> 17 |      |                                        |                                       |                                                                                                    |        |         |             |       |        |                 |                                                                                                    |    | 采购计划备案                              |
|             |                   |      | ) 工程 🖲 货物 🎽                            | ○服务○                                  | 项目分类:                                                                                                    |        |         |             |       | 0      |                 | 采购单位:                                                                                                    |    | 11.0.0                              |
|             |                   | •    |                                        |                                       | 联系电话:                                                                                                    |        |         |             |       |        | •               | 联系人:                                                                                                    |    | 计划至今相關                              |
|             |                   |      | <b>B</b> *                             |                                       | 预计完成时间:                                                                                                    |        |         |             |       |        |                 | 项目名称                                                                                                    |    |                                     |
|             |                   | 选择   | 9萬区無口與試                                | 航空                                    | 8金财政管理口:                                                                                                    | 项目3    |         |             |       |        |                 | 南进口产品: 〇 是                                                                                                    | 是改 | 项目基本信息                              |
|             |                   |      | ā *                                    | 이 문 이 관                               | 日中小企业采购:                                                                                                    | 是否为只面的 |         |             |       | 资产管理批核 | 級审核 🗹 财政业务口审核 🗹 | 审批流程: 22 主管                                                                                                    |    |                                     |
|             |                   |      |                                        |                                       |                                                                                                    |        |         |             |       |        | 公共资源交 🗸 *       | 交易平台: 郑州?                                                                                                    |    |                                     |
|             |                   |      | 0                                      |                                       | 资金来源说明:                                                                                                    |        |         |             |       |        |                 | 预篇内:                                                                                                    |    |                                     |
|             |                   |      | 0                                      |                                       | 资金来源说明:                                                                                                    |        |         |             |       |        |                 | 预算外:                                                                                                    |    | makerik o trans                     |
|             |                   |      | 0                                      |                                       | 资金来源说明:                                                                                                    |        |         |             |       |        |                 | 其它奖金:                                                                                                    |    | 水均均具至初(元)                           |
|             |                   |      |                                        |                                       | 资金科目:                                                                                                    |        |         |             |       |        |                 | 总金额:                                                                                                    |    |                                     |
|             |                   |      | 自行支付:                                  | 1                                     |                                                                                                    |        |         | 授权支付:       |       |        |                 | 政直接支付:                                                                                                    | 5  | 付款方式(元)                             |
| ⊕来夠方式       | (                 |      |                                        |                                       |                                                                                                    |        |         |             |       |        |                 |                                                                                                    |    |                                     |
|             | 19/1              | 采购形式 | 组织形式                                   | 理机构                                   | 63                                                                                                    | 采购方式   | 預算金額(元) | 数量          | 单价(元) | 单位     | 规棺              | 采购内容                                                                                                    |    |                                     |
|             |                   |      |                                        |                                       |                                                                                                    |        |         |             |       |        | •               | •                                                                                                    |    | 采购内容                                |
|             |                   |      |                                        |                                       |                                                                                                    |        |         |             |       |        |                 | 開始                                                                                                    |    | () Match                            |
| (<br>1<br>1 | Ser<br>O S        | 采動形式 | े<br>0<br>वितिष्ठार्थः<br>इप्रसिन्हं औ | · · · · · · · · · · · · · · · · · · · | 第金末庭前時:<br>第金末庭前時:<br>第金末庭前時:<br>第金末庭前時:<br>1 日本を<br>1 日本<br>1 日本<br>1 | 采铸方式   | 現業金額(示) | 撥权支付:<br>数量 | 皇衍(元) | 94(0   | 公共表示の V *<br>   | 文易平台: 第247<br>(東道内:<br>(東道内:<br>夏位交会:<br>記会類:<br>(加古能文付:<br>(東朝内容<br>第24<br>第24<br>第34<br>(東朝内容<br>第34<br>(東南内容)<br>(東南内容)<br>(東南内容)<br>(東南内容)<br>(東南内容)<br>(東南内南南南南南南南南南南南南南南南南南南南南南南南南南南南南南南南南南南南 |    | 用時間算金数70<br>付款方式700<br>用数方音<br>()回知 |

图(2)

4、填写计划基本信息,带红色\*号的为必填项,其中应郑州航空港经济综合实验区财政局要求,审批流程主管单位逐级审核、财政业务口审核为必选,不能取消;资产管理批核默认选中,可以取消,取消时弹出警告"取消后将不再入固定资产,各采购人为自己的勾选取消行为负责。"。并且是否为只面向中小企业采购选项为必填项,另外只要鼠标移动到选择单元格内,会自动显示所设置提示信息。若输入的项目名称不是按照采购单位全称+项目名称+项目二字的规则生成,会弹出如下图(3)所示的提示信息,点击确定项目名称会按照采购单位全称+项目名称+项目二字的规则录入输入框,如下图(4)所示。

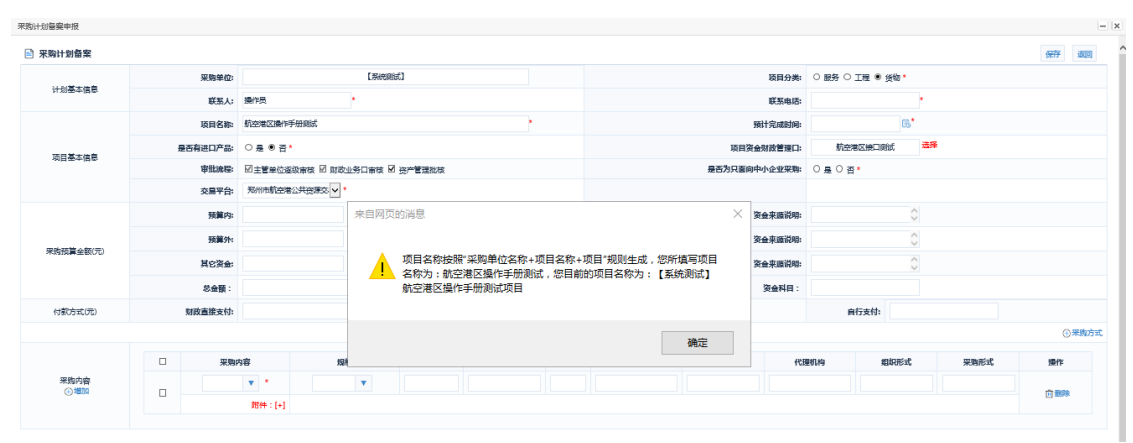

图 (3)

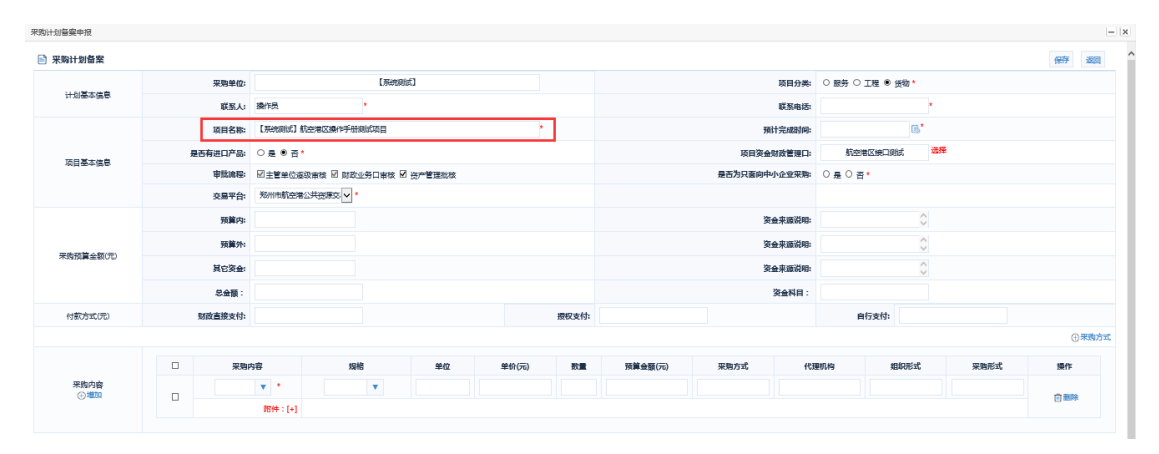

图 (4)

5、是否有进口产品为必填项,默认为空值。如果采购内容中有进口产品, 需选择"是否有进口产品"按钮为是。

6、填写完毕后,选择采购内容明细,填写金额数量等,如下图(5)

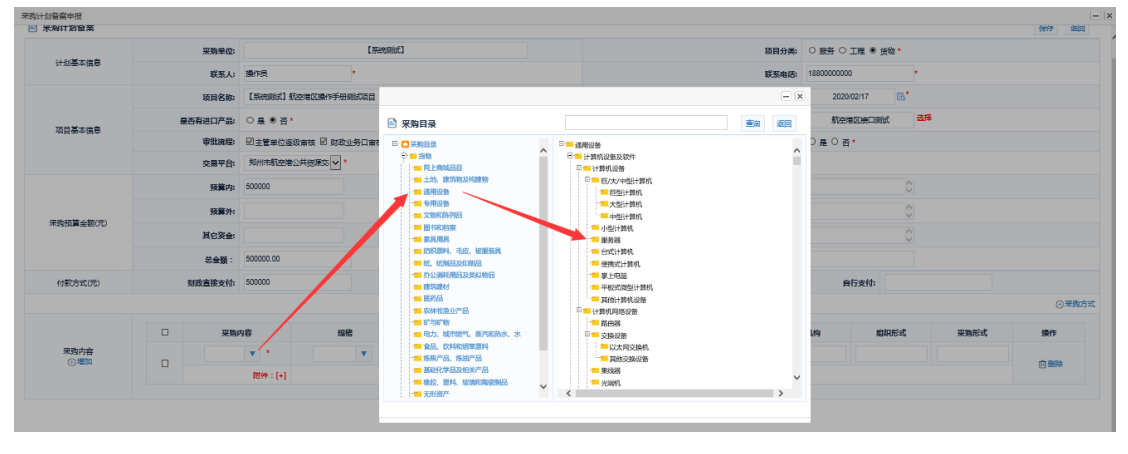

图 (5)

7、点击左下角采购内容下面的添加按钮可以添加新的采购内容

8、录完采购内容后,点击采购内容列表的多选框为采购内容选择采购方式、 代理机构、组织形式、采购形式等,如图(6)

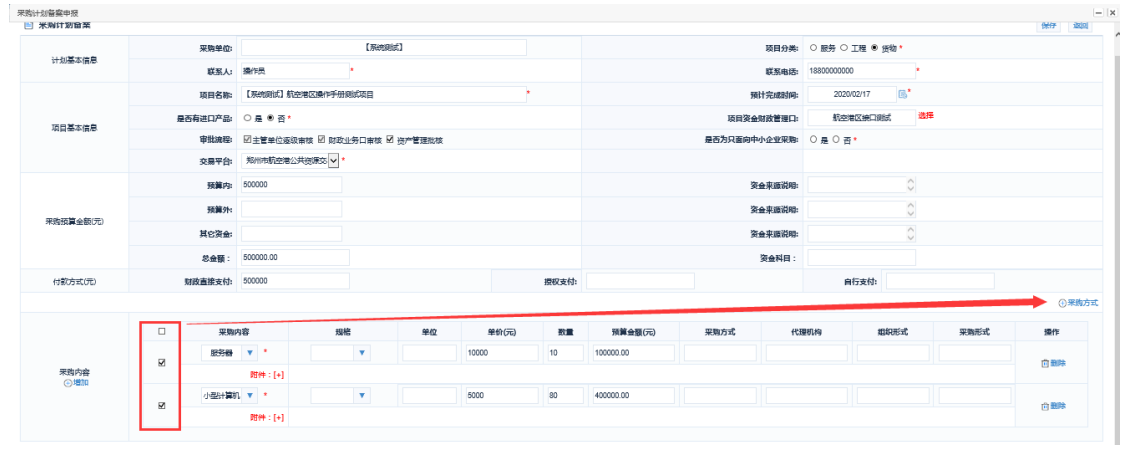

图(6)

9、在弹出页面选择采购方式,如果采购方式选择的不是公开招标,需要选择"选择采购方式原因"。另外若总金额达到了公开招标限额但采用了非公开招标方式的计划提交后需进行采购方式审核。(注意:工程类项目不能选择公开招标和邀请招标)如图(7)

|               |              |             | - × |
|---------------|--------------|-------------|-----|
| 采购方式:         | 公开招标         | V           | ^   |
| 采购机构:         |              | 选择 清空       |     |
| 组织形式:         |              | •           |     |
| 采购形式:         |              | V           |     |
| 温馨提示: 达到公开招标陈 | 额而采用非公开招标方式的 | ,需上传附件说明原因。 |     |
|               | 保存返回         |             | ~   |
|               | 图 (7)        |             |     |

10、新建完后如图(8)所示,点击"保存"按钮保存计划信息。

| 采购计划餐室申报     |    |         |           |          |          |          |       |                   |      |           |        |                 |            |             |       |       | -    |
|--------------|----|---------|-----------|----------|----------|----------|-------|-------------------|------|-----------|--------|-----------------|------------|-------------|-------|-------|------|
| 🖹 采购计划备案     |    |         |           |          |          |          |       |                   |      |           |        |                 |            |             |       | 保存    | 120  |
|              |    | 采购单位:   |           |          |          |          |       |                   |      |           |        | 项目分类:           | ○服务 ○ Ⅱ    | 程 ● 货物 •    |       |       |      |
| 计划基本信息       |    | 联系人:    |           |          | •        |          |       |                   |      |           |        | 联系电话            | 1880000000 | •           |       |       |      |
|              |    | 项目名称    | 【系统测试】 航空 | 9常区操作手册  | 明式成員     |          |       |                   |      |           | i      | <b>际计完成时间</b> : | 2020/02    | 918 📑       |       |       |      |
| 西日基大体自       | 是き | 病进口产品:  | ○륟 ● 쥼*   |          |          |          |       |                   |      |           | 项目资    | 会财政管理口:         | 航空港区       | tincanist 🗮 | ii ii |       |      |
| が日本市で        |    | 审批流程:   | ☑主管单位逐级   | 审核 🗹 财政公 | 1务口审核 🗟  | 2 资产管理批核 |       |                   |      |           | 是否为只面向 | 中小企业采购:         | 0 륜 ⑧ 쥼*   |             |       |       |      |
|              |    | 交易平台:   | 郑州市航空港公   | 共资源交 🗸 * |          |          |       |                   |      |           |        |                 |            |             |       |       |      |
|              |    | 预算内:    | 000000    |          |          |          |       |                   |      |           | 1      | 资金来源说明:         |            | 0           |       |       |      |
| 采购石富全部(元)    |    | 预算外:    |           |          |          |          |       |                   |      |           | 1      | 资金来道说明:         |            | 0           |       |       |      |
| 并加强责全部(元)    |    | 其它资金:   |           |          |          |          |       |                   |      |           | 3      | 资金来源说明:         |            | 0           |       |       |      |
|              |    | 总金额:    | 800000.00 |          |          |          |       |                   |      |           |        | 资金科日:           |            |             |       |       |      |
| 付款方式(元)      | 5  | 1改直接支付: | 600000    |          |          |          |       | 5                 | 权支付: |           |        |                 | 自行         | 支付:         |       |       |      |
|              |    |         |           |          |          |          |       |                   |      |           |        |                 |            |             |       | 0     | 采购方式 |
|              |    | 采购内     | 容         | 规格       | <u>k</u> | 单位       | #6    | <del>ارتن</del> ) | 数量   | 預算金額(元)   | 采购方式   | fti             | 劉約         | 组织形式        | 采购形式  | 操作    |      |
|              |    | 8356    | ¥ *       |          | ×        |          | 10000 | 2                 | 10   | 200000.00 | 公开招标   |                 |            | 自行组织        | 分散采购  |       |      |
| 采购内容<br>① 増加 | ×. |         | 附件:[+]    |          |          |          |       |                   |      |           |        |                 |            |             |       |       |      |
|              |    | 小型计算机   | <b>*</b>  |          | •        |          | 5000  | 8                 | 10   | 400000.00 | 公开招标   |                 |            | 自行组织        | 分散来的  | 0.893 |      |
|              |    |         | 館件:[+]    |          |          |          |       |                   |      |           |        |                 |            |             |       |       |      |

图(8)

11、保存后计划列表就会出现对应的计划,点击"修改"按钮可以修改信息, "删除"按钮删除该计划,"提交"提交计划等待备案完成。当前计划进行合同 备案之前可以进行作废处理如图(9)

| ì | 🖹 我的采购计划                               |            |                      | 项目名称: 增加                  |
|---|----------------------------------------|------------|----------------------|---------------------------|
|   | 项目名称                                   | 项目完成时间     | 状态                   | 操作                        |
|   | <ul> <li>【系统测试】航空港区操作手册测试项目</li> </ul> | 2020/02/18 | 采购计划申报               | ◎修改 自制除 ②提交               |
|   | 〇 測试上級555项目                            | 2020/02/16 | 采购计划申报               | 区修改 自删除 ⊘提交               |
|   | <ul> <li>御斌上級側試123项目</li> </ul>        | 2020/02/17 | 通回                   | ◎ 修改 自删除 ② 提交 同查看审批意见     |
|   |                                        |            | 共3条,此页1-3条 共1页,此页1/1 | 編页 6 ✔ 条 首页 上一页 下一页 尾页 特别 |

图(9)

# 三、计划查询

1、点击左侧"计划管理"→"计划查询"功能,进入计划列表页面,如下图(1)

| 💮 河南省财政厅               | ☲ 河南省电子化)     | 政府采购系统                                                                                                    |                     |            |                  |                     |             |        |      | 11:23:31 🙂 🤵        |
|------------------------|---------------|----------------------------------------------------------------------------------------------------|---------------------|------------|------------------|---------------------|-------------|--------|------|---------------------|
| ⑦ 采购人管理 / ^            | *请在采购项目完成后及时设 | 行會問公告及會問备案,否则无法生                                                                                                    | 成從全申讀表              |            |                  |                     |             |        |      |                     |
|                        | 🖹 采购计划列表      |                                                                                                    |                     |            | 导出未合同普察的计划       | 导出已审批通过的计划          | 导出直询后的计划    | 导出代理项  | 目的信息 | <b>直</b> 询 历史数据查询   |
|                        |               | 采购单位                                                                                                    | 项目名称                | 采购金额       | ご 申报时间 三         | ⇒↑ 审批时间 =↓          | 副门分类        | 状态     | 计划来源 | 操作                  |
| 自计划管理 🔷                | 1             |                                                                                                    | 【系统测试】航空港区操作手册测试项目  | 600,000.00 | 2020/02/17 10:13 | 2020/02/17 10:14:21 | 政府系统        | 采购中    | 申报   | 未成十組末 心             |
|                        | 2             |                                                                                                    | 测试上级555项目           | 700,000.00 | 2020/02/15 09:30 |                     | 政府系统        | 采购计划申报 | 申报   | ☆ 英語计划表             |
| • 非省直采购方式变更            | 3             |                                                                                                    | 测试上级测试zb_cgcom表区域项目 | 900,000.00 | 2020/02/15 09:21 | 2020/02/15 09:22:33 | 政府系统        | 采购中    | 申报   | ☆ 実施计划表             |
| • 计划补录                 | 4             |                                                                                                    | 總統上級與試123項目         | 800,000.00 | 2020/02/14 17:05 | 2020/02/14 17:06:49 | 政府系统        | 通回     | 申报   | ◇ 交施计划表 □ 市<br>批流程  |
| • 计划查询                 | 5             |                                                                                                    | 测试上级111项目           | 700,000.00 | 2020/02/14 15:59 | 2020/02/14 16:00:12 | 政府系统        | 采购中    | 申报   | 未成于確認 ①             |
| • 采购方式安更               | 6             |                                                                                                    | 测试上级444项目           | 800,000.00 | 2020/02/14 15:42 | 2020/02/14 15:47:09 | 政府系统        | 采购中    | 申报   | ☆ 実施計划表             |
| • 用款计划管理               | 7             |                                                                                                    | 测试上级222项目           | 800,000.00 | 2020/02/14 15:42 | 2020/02/14 15:46:57 | 政府系统        | 采购中    | 申报   | ☆ 实施计划表             |
| • 用款计划编成对账             | 8             |                                                                                                    | 测试上级333项目           | 30,000.00  | 2020/02/14 15:42 | 2020/02/14 15:45:57 | 政府系统        | 采购中    | 中报   | ◇ 实施计划表             |
| • 用软计划取消音调             | 9             |                                                                                                    | 测试上级111项目           | 500,000.00 | 2020/02/14 15:36 | 2020/02/14 15:49:10 | 政府系统        | 采购中    | 中报   | ◇ 实施计划表             |
| · mention is such that | 10            | and the second second se | 调试上级航空港区接口测试项目      | 600,000.00 | 2020/01/15 13:53 | 2020/01/15 13:55:11 | 政府系统        | 采购中    | 申报   | ☆ 实施计划表             |
| * 不均计划服务               |               |                                                                                                    |                     |            | 共                | 10条,此页1-10条 共1页,。   | 2页1/1 篇页 18 | ▼ 条 首页 | 上一页下 | 一页 尾页 特别            |
| • 特殊计划管实               |               |                                                                                                    |                     |            |                  |                     |             |        | 本页合计 | ├(単位元):6,430,000.00 |
| 🐻 阿上商城                 |               |                                                                                                    |                     |            |                  |                     |             |        |      |                     |
| 🛃 合同管理 🗸 🗸             |               |                                                                                                    |                     |            |                  |                     |             |        |      |                     |

图(1)

2、可以点击列表最右侧实施计划表下载查看该计划信息,根据本次修改在实施计划表最下方添加显示用户配置的提示内容如图(2)所示。

| 项目名称        | 【系统测试】 新<br>册测试项目 | <b>立空港区</b> | 操作手   | 计划完<br>成时间   | 2020-02-<br>18 | 是否进口产品     | 不是        | ė         |
|-------------|-------------------|-------------|-------|--------------|----------------|------------|-----------|-----------|
| 联系人         | 操作员               |             |       | 联系           | 医电话            | 1880000000 | )         | 135       |
| 序号          | 项目内容              | 数量          | 单位    | 单价           | 控制金额           | 采购方式       | 代理机构      | 采购编号      |
| 1           | 服务器               | 20          |       | 10000.<br>00 | 200000.00      | 公开招标       |           | 2020-02-7 |
| 2           | 小型计算机             | 80          | A.    | 5000, 00     | 400000, 00     | 公开招标       |           | 2020-02-7 |
| 计人          | (市): 2次           | 小写:         | ¥6000 | 000 大写       | : 陆拾万;         | 元整         |           |           |
|             | 资金来源              |             |       |              |                | 支付方法       | ŧ         | at 12     |
| 预算内         | 6000              | 00.00       |       | 国库正          | 互接支付           |            | 600000.00 | Elles.    |
| 预算外<br>其它资金 |                   |             | 4     | 自行           | 支付             |            | At Us     |           |
| 字号          | 审批单位              | N.          | 审     | 批人           | 审批意            | e.         | 审批时间      |           |
| 1           |                   |             | 管     | 理员           | 同意             |            | 2020-02-1 | 1         |
| -           | -                 | 5           | 40    | 邗品           | 同食             | 69         | 2020-02-1 | , xX      |

图(2)

3、在计划编号生成前可以在计划查询详情页面变更项目名称,如下图(3)所示。

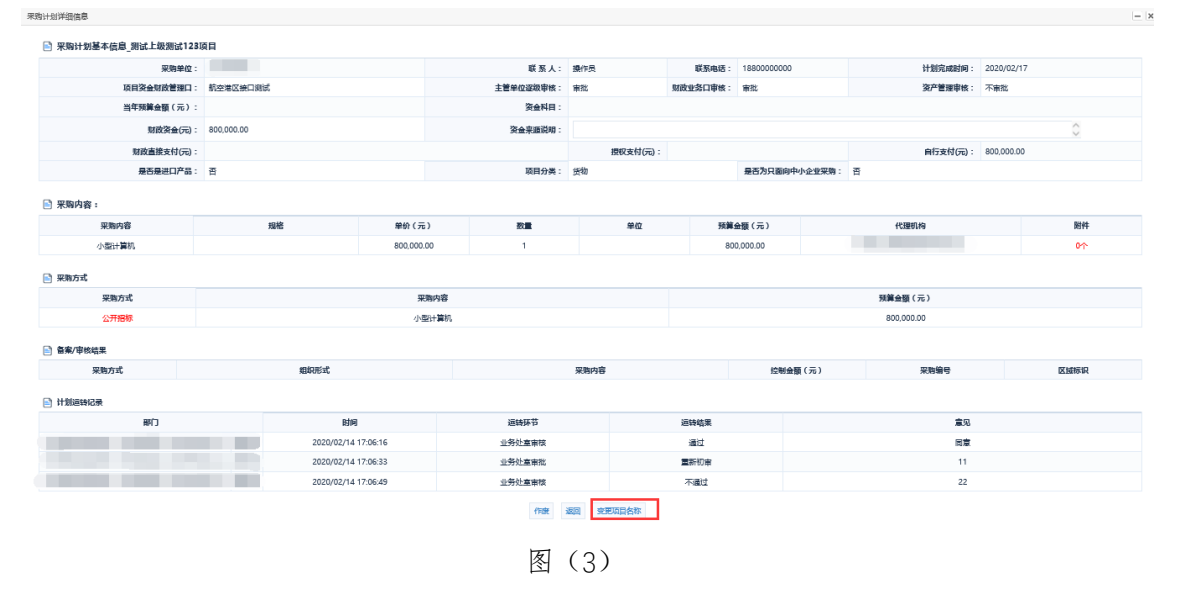

4、计划查询页面可以导出代理机构代理项目的信息统计报表,如下图(4)所示,所导出的信息包含代理机构名称、统一社会信用代码、采购计划名称、计划编号、申报时间、 计划状态,如下图(5)所示。

#### **SEARUN** 信源

| 操作 | 手册 |  |
|----|----|--|
|----|----|--|

| 💮 河南省财政厅                                                                                   | 三 河南省电子化政府采                     | 购系统                                                                     |                     |                                                                                    |                                                                                         |                     |                   | (Ö 21                                                 | 020年02月17日                | 12:01:46 🔍 🦉       |
|--------------------------------------------------------------------------------------------|---------------------------------|-------------------------------------------------------------------------|---------------------|------------------------------------------------------------------------------------|-----------------------------------------------------------------------------------------|---------------------|-------------------|-------------------------------------------------------|---------------------------|--------------------|
| ③ 采购人管理 🗸 🔷                                                                                | *请在宋购项目完成后及时进行合同                | 公告及合同醫業,否則无法生成资金申请                                                      | R                   |                                                                                    |                                                                                         |                     |                   |                                                       |                           |                    |
|                                                                                            | 采购计划列表                          |                                                                         |                     |                                                                                    | 导出未合同备案的计划                                                                              | 导出已审批通过的计划          | 导出查询后的计划          | 今日代建筑                                                 | 目的信息                      | 查询 历史数据查询          |
| W AWENE .                                                                                  | 5                               | 风胸单位                                                                    | 项目名称                | 采购金额                                                                               | ⇒ 中报时间 三4                                                                               | ⇒ 审批时间 🔜            |                   | 状态                                                    | 计划束源                      | 操作                 |
| 当 计划管理                                                                                     | 1                               |                                                                         | 100 C               | 600,000.00                                                                         | 2020/02/12                                                                              | 2020/02/17 10:14:21 | 政府系统              | 采购中                                                   | 申报                        | 本語:1:2表            |
| • 非省直采购方式安里                                                                                | 2 [                             | 1                                                                       |                     | 700,000.00                                                                         | 2020/02/15 09:30                                                                        |                     | 政府系统              | 采购计划申报                                                | 申报                        | ☆ 实施计划表            |
| . 1100kæ                                                                                   | 3                               | 1                                                                       |                     | 900,000.00                                                                         | 2020/02/15 09:21                                                                        | 2020/02/15 09:22:53 | BOH <del>AI</del> | 未购中                                                   | 甲殼                        |                    |
| - N MARTIN                                                                                 | 4 (                             | 1                                                                       |                     | 800,000.00                                                                         | 2020/02/14 17:05                                                                        | 2020/02/14 17:06:49 | 政府系统              | 退回                                                    | 申报                        | 批流程                |
| · 1730200                                                                                  | 5 [                             | 1                                                                       |                     | 700,000.00                                                                         | 2020/02/14 15:59                                                                        | 2020/02/14 16:00:12 | 政府系统              | 采购中                                                   | 中报                        | 本成計測表              |
| • 采购方式变更                                                                                   | 6 [                             | 1                                                                       |                     | 800,000.00                                                                         | 2020/02/14 15:42                                                                        | 2020/02/14 15:47:09 | 政府系统              | 采购中                                                   | 申报                        | 未成十歳末 〇            |
| • 用款计划管理                                                                                   | 7 [                             | 1                                                                       | -                   | 800,000.00                                                                         | 2020/02/14 15:42                                                                        | 2020/02/14 15:46:57 | 政府系统              | 采购中                                                   | 申报                        | ☆ 実施計划表            |
| • 用款计划编成对账                                                                                 | 8 [                             |                                                                         |                     | 30,000.00                                                                          | 2020/02/14 15:42                                                                        | 2020/02/14 15:45:57 | 政府系统              | 采购中                                                   | 申报                        | ⇒ 实践计划表            |
| • 用款计划取消查询                                                                                 | 9 [                             |                                                                         |                     | 500,000.00                                                                         | 2020/02/14 15:36                                                                        | 2020/02/14 15:49:10 | 政府系统              | 来购中                                                   | 申报                        | ☆ 实施计划表            |
| • 采购计划备案                                                                                   | 10 [                            |                                                                         |                     | 600,000.00                                                                         | 2020/01/15 13:53                                                                        | 2020/01/15 13:55:11 | 政府系统              | 来购中                                                   | 申报                        | ☆ 実施计划表            |
| • 特殊计划备案                                                                                   |                                 |                                                                         |                     |                                                                                    | <b>共</b> 1                                                                              | 10条,此页1-10条 共1页,此   | 页1/1 每页 16        | > 条 首页                                                | 上一页 下                     | 一页 尾页 特别           |
|                                                                                            |                                 |                                                                         |                     |                                                                                    |                                                                                         |                     |                   |                                                       | 本页合计                      | (单位元):6,430,000.00 |
| <ul> <li>■ 文件 ~ 日 わ €</li> <li>□ 次件 ~ 日 わ €</li> <li>□ ※ 明切 凸</li> <li>□ 法制 格式刷</li> </ul> | 90、りぐマ 开始<br>黒体 - 15<br>BIU田・密・ | <ul> <li>         ・ A<sup>*</sup> A<sup>*</sup> 王 王         </li> </ul> | <ul> <li></li></ul> | 支全     开发工具     特徴       支全     开发工具     特徴       (三)     常規       自动決行     ⑨・ % ⑨ | <ul> <li>D功能</li> <li>Q 查找</li> <li>, 世話</li> <li>, 100 · 100</li> <li>条件格式・</li> </ul> | 日子 「「 文档 裕夫」、 文档 助  |                   | <sup>11世 -</sup> 12 ↔<br>→ 21 ↔<br>11 <sup>20</sup> → | 享 [] 批注<br>()<br>· 楷式 · ィ |                    |
| A1 -                                                                                       | ◎ ☆ 代理机                         | 构名称                                                                     |                     |                                                                                    |                                                                                         |                     |                   |                                                       |                           |                    |
| A                                                                                          | A                               | B                                                                       | 15 77               | C                                                                                  |                                                                                         | D                   |                   | E                                                     |                           | F C                |
|                                                                                            |                                 |                                                                         |                     | <u>来</u> 购 <u>计划名称</u>                                                             |                                                                                         | +划编号                |                   | <u>後时间</u>                                            |                           |                    |

图 (5)

# 四、公告发布

0

公告发布分为采购公告发布、其他公告发布、单一来源公示。功能地址如下 图(1)

采购公告发布包括:资审公告、采购公告、变更公告、结果公告、结果补充 公告、废标公告、合同验收公告。

其他公告发布包括:非政府采购公告、采购需求公示、进口产品公示、其他公告。

单一来源公示:发布单一来源公示。

补充: 合同公告仍在合同备案处发布。其余不在以上列举的公告类型中的公告, 在"其他公告发布"功能中的类型为"其他公告"中发布。

| 💮 河南省财政厅                                       | 三 河南省  | 自电子化政府采购系统 |      |                    |                | (1) 2020年02月17日 | 12.06:32 🔍 👮 |
|------------------------------------------------|--------|------------|------|--------------------|----------------|-----------------|--------------|
| ⑦ 采购人管理 ○                                      | 🖹 公告列表 | ŧ          |      |                    |                |                 | 意識           |
| - 余家管理 →                                       | 序号     | 采购单位       | 项目编号 | 项目名称               | 采购金額(元)        | 采购方式            | 操作           |
|                                                | 1      | 【來统例纸】     |      | 【系统测试】航空港区操作手册测试项目 | 600,000.00     | 公开捆板            | 8 项目向导       |
|                                                | 2      | 测试上级       |      | 测试上级测试zb_cgxm家区域项目 | 900,000.00     | 公开把标            | 8 项目向导       |
| 🐻 网上商城 🗸                                       | 3      | 测试上级       |      | 测试上级111项目          | 700,000.00     | 公开捆标            | 8 项目向导       |
|                                                | 4      | 测试上级       |      | 测试上级222项目          | 800,000.00     | 公开招标            | 8 項目向导       |
|                                                | 5      | 测试上级       |      | 测试上级111项目          | 500,000.00     | 寬争性談判           | 8 项目向导       |
| ① 代理机构管理 ~ ~ ~ ~ ~ ~ ~ ~ ~ ~ ~ ~ ~ ~ ~ ~ ~ ~ ~ | 6      | 测试上级       |      | 测试上级444项目          | 800,000.00     | 公开招标            | 名 项目向导       |
| ✓ 信息发布 ^                                       | 7      | 测试上级       |      | 總試上級航空港区接口總試項目     | 600,000.00     | 公开招标            | 23.项目向导      |
| 7750 800 8                                     |        |            |      | 共7条,此页1-7条 共1      | 1页,此页1/1 每页 15 | 条 首页 上一页 7      | 一页 尾页 特别     |
| <ul> <li>米均公告发布</li> <li>其他公告发布</li> </ul>     |        |            |      |                    |                |                 |              |
| • 单一来源公示发布                                     |        |            |      |                    |                |                 |              |
| < 网上竞价 🛛 🗸                                     |        |            |      |                    |                |                 |              |

图(1)

- 6 -

## 1、采购公告发布

出于公告简单化、规范化、模板化、合理化等方面考虑,采购公告发布内容 全部使用模板,只需填写少量信息即可快速发布公告。并且接通互联互通数据, 进一步减少人员操作,减少错误信息发生的可能性。

以下以采购公告及变更公告为例,详细讲述采购公告发布功能的操作步骤及 过程。

#### 1.1、选择项目

点击"信息发布"按钮、选择"采购公告发布"按钮,找到要操作的项目, 点击"项目向导"按钮进入公告发布页面,点击不同的公告名称进入不同的公告 列表。如下图(2)、图(3)

| 💮 河南省财政厅   | 三 河南省  | <b>盹子化政府采购系统</b> |               |                          |                | (1) 2020年02月17日<br>(1) 2020年02月17日 | 12:09:54 |        | Ø              |
|------------|--------|------------------|---------------|--------------------------|----------------|------------------------------------|----------|--------|----------------|
| ③ 采购人管理    | 🖹 公告列表 | ł                |               |                          |                |                                    |          |        | 直询             |
| ♀ 安家管理 ∨   | 序号     | 采购单位             | 项目编号          | 项目名称                     | 采购金額(元)        | 采购方式                               |          | 操作     |                |
|            | 1      | 【原统阅试】           | 2020-02-7     | 【系统阅试】航空港区操作手册阅试项目       | 600,000.00     | 公开捆标                               | -        | 🔓 项目向导 | ŧ              |
| 🗎 대외管理     | 2      | 测试上级             | 2020-02-6     | 测试上级测试zb_cgxm表区域项目       | 900,000,00     | ムガ治豚                               |          | 🛚 项目向导 | ŧ              |
| 🔯 网上离城     | 3      | 测试上级             | 2020-02-5     | 测试上级111项目                | 700,000.00     | 公开招标                               |          | 🖁 项目向导 | ŧ              |
| - 合同管理     | 4      | 测试上级             | 2020-02-2     | West - Course and B      | 800,000.00     | 公开招标                               |          | 🔓 项目向导 | \$             |
|            | 5      | 测试上级             | 2020-02-4     | 测试上级111项目                | 500,000.00     | 竞争性谈判                              |          | 🗟 项目向导 | \$             |
| 代理机构管理 ·   | 6      | 测试上级             | 2020-02-3     | 测试上级444项目                | 800,000.00     | 公开招标                               |          | 🕉 项目向导 | ¢              |
| 🛹 信息发布 💦 🔨 | 7      | 测试上级             | 2020-01-1     | 测试上级航空港区接口阅试项目           | 600,000.00     | 公开招标                               |          | 必 项目向导 | £              |
| • 采购公告发布   |        |                  |               | 共7条,此页1-7条 共             | 1页,此页1/1 每页 15 | 条 首页 上一页 ·                         | F—页 」    | 50 D   | 转到             |
| • 其他公告发布   |        |                  |               |                          |                |                                    |          |        |                |
| • 单一来源公示发布 |        |                  |               |                          |                |                                    |          |        |                |
| < 网上竞价 🗸   |        |                  |               |                          |                |                                    |          |        |                |
|            |        |                  | 图(            | 2)                       |                |                                    |          |        |                |
| 编模项目公告     |        |                  |               |                          |                |                                    |          |        | $-\mathbf{x}$  |
|            |        | (三) 東南公告 2       | 2 安更公告 3 中标公告 | 4 姚果更正公告 5 歲际公告 6 合同验收公告 |                |                                    |          |        |                |
| 🖹 公告列表     |        |                  |               |                          |                |                                    |          | 超單:    | 2 <del>4</del> |

图 (3)

#### 1.2、采购公告

不同采购方式的采购公告统归为采购公告,点击起草项目,进入起草项目页面(以公开招标方式为例),如图(4),图(5),图(6),图(7)

| and at the second second secon |                   |     |        |            |      |  |  |  |
|----------------------------------------------------------------------------------------------------|-------------------|-----|--------|------------|------|--|--|--|
| 🖹 编辑 招标[采购]公告                                                                                                    |                   |     |        |            | 保存返回 |  |  |  |
| 关脚振艇: 22 金號 22 20200226                                                                                                    |                   |     |        |            |      |  |  |  |
| <b>公告告诉</b> : 【桌桌前纸】航空寒区最作手带的眼顶目-公开除标公告                                                                                                    |                   |     |        |            |      |  |  |  |
| 公共期件:<br>二 上 年秋時<br>年一代的中報時100M8以内                                                                                                    |                   |     |        |            |      |  |  |  |
| <ul> <li>一、現場項目名称:【集時間試】 航空電気操作手術動成項目</li> <li>二、規制項目編号:2020-02-7</li> <li>三、項目貸算金盤: 600000元</li> <li>編制間約: 600000元</li> <li>元</li> </ul>                                                                                                    |                   |     |        |            |      |  |  |  |
| 序号                                                                                                    | 包号                | 包名称 | 包预算(元) | 包最高限价(元) 🕀 |      |  |  |  |
| 1 1                                                                                                    |                   | 1   | 1      | 1          |      |  |  |  |
| 四、采购需求(包括目标、制                                                                                                    | C進,数量、规格、服务要求、验收标 | 等)  |        | ^          |      |  |  |  |
|                                                                                                    |                   | 图   | (4)    |            |      |  |  |  |

- 7 -

| 四、 | 采购需求(包括目标、标准、数量、规格、服务要求、验收标准等)                                    |            |
|----|-------------------------------------------------------------------|------------|
|    | 1                                                                 | ^          |
|    |                                                                   |            |
|    |                                                                   | ~ <b>*</b> |
| 五. | 采购项目需要落实的政府采购政策                                                   |            |
|    | 本项目执行促进中小型企业发展政策(监狱企业、残疾人福利性企业视而小微企业)、强制采购节能产品、优先采购节能环保产品等政府采购政策。 | ^          |
|    |                                                                   |            |
|    |                                                                   | ~.         |
| 六. | 供应商资格要求                                                           |            |
|    | 1                                                                 | $\sim$     |
|    |                                                                   |            |
|    |                                                                   | ~ <b>*</b> |
|    |                                                                   |            |

七、是否接受进口产品:否

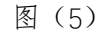

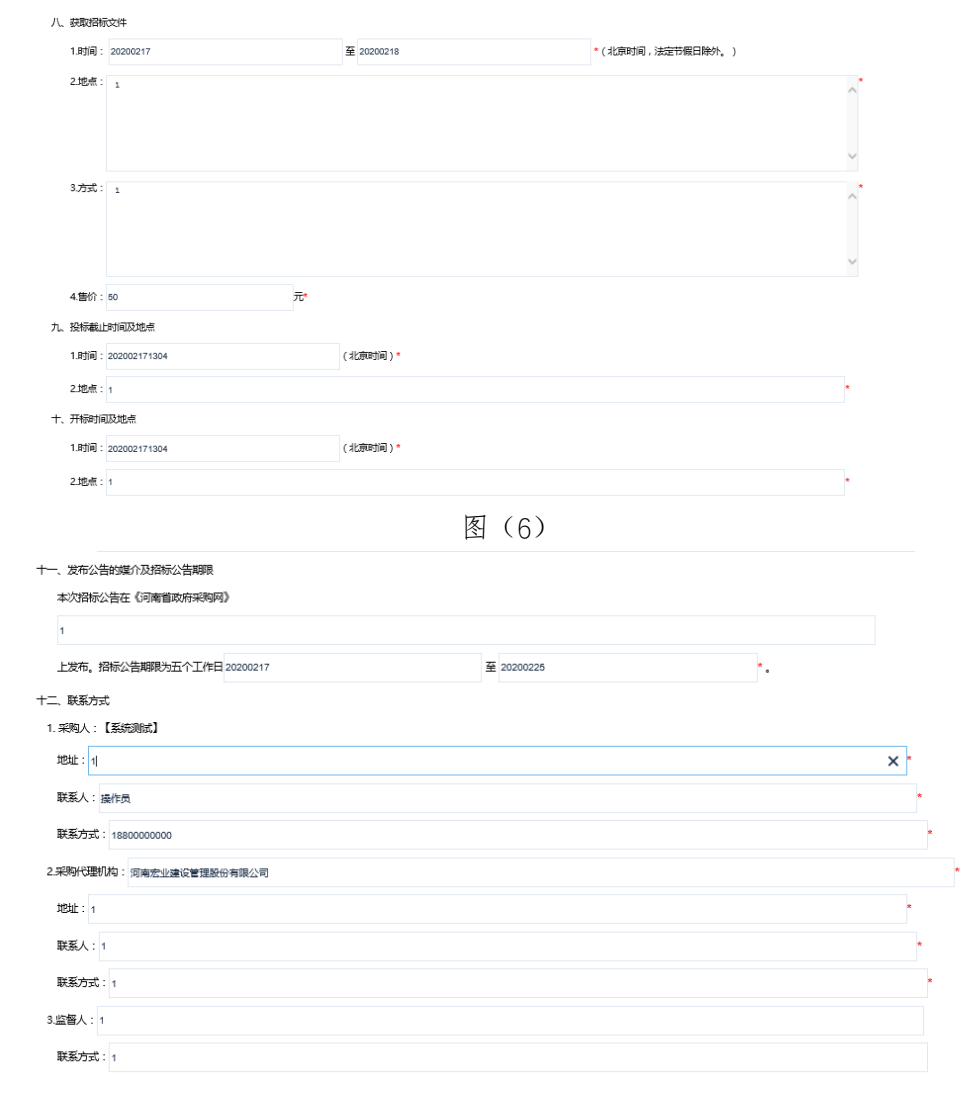

图 (7)

采购公告中"需要落实的政府采购政策"项直接展示: (本项目执行促进中 小型企业发展政策(监狱企业、残疾人福利性企业视同小微企业)、强制采购节 能产品、优先采购节能环保产品等政府采购政策。),不允许更改。

编辑完公告点击右上角"保存"按钮,保存公告信息,保存后页面如图(8)所示。

| 编辑项目公 | 告                         |          | - ×     |          |                    |          |                      |  |
|-------|---------------------------|----------|---------|----------|--------------------|----------|----------------------|--|
|       |                           | 5 2 变更公告 | 3 中标公告  | 4 结果更正公告 | 5 废标公告             | 6 合同验收公告 |                      |  |
| 🖹 公告? | □<br>□ 公告列表<br>万可关款前段     |          |         |          |                    |          |                      |  |
| 序号    | 公告名称                      |          | 关联标题    |          | 起草时间               | 发布时间     | 操作                   |  |
| 1     | 【系统测试】航空港区操作手册测试项目-公开招标公告 |          | 2020022 | 6        | 2020/02/17 13:05:5 | 1        | ◎ 編輯公告 ◎ 预览 ◎ 发布 自動除 |  |

#### 图(8)

点击"编辑公告"按钮可以修改公告信息,点击"预览"按钮可以预览公告 内容及格式是否正确,点击"删除"按钮可以删除错误公告,确认无误后点击"发 布"按钮,将公告发布到《综保区(港区)政府采购网》同时同步到《河南省政 府采购网》网站上。发布后列表如图(9)所示。

| 编辑项目公告 |                           |        |          |          |                     |            |         |  |  |
|--------|---------------------------|--------|----------|----------|---------------------|------------|---------|--|--|
|        | ②采购公告                     | 2 变更公告 | 3 中标公告   | 4 结果更正公告 | 5 废标公告 6            | 合同验收公告     |         |  |  |
| 🖹 公告列制 | ☆     公告列表                |        |          |          |                     |            |         |  |  |
| 序号     | 公告名称                      |        | 关联标段     |          | 起草时间                | 发布时间       | 操作      |  |  |
| 1      | 【系统测试】航空港区操作手册测试项目-公开招标公告 |        | 20200226 |          | 2020/02/17 13:05:51 | 2020/02/19 | 同意委 白樹回 |  |  |
|        |                           |        |          |          |                     |            |         |  |  |
|        |                           |        |          |          |                     |            |         |  |  |

图 (9)

#### 1.3、变更公告

变更公告相关操作与采购公告类似,如果该项目没有发布过采购公告,将不 能发布变更公告,起草公告按钮不存在。新建公告后需要选择要变更的采购公告。 填写基本信息保存发布即可。如图(10)

| 局 編輯 变更公告                                                                                                    | 保存 | 返回 |
|----------------------------------------------------------------------------------------------------|----|----|
| <b>关制公告:</b> ③ 【系统则此】 航空港区最性手册则此项目 公开招标公告                                                                                                    |    |    |
| 公告名称: 【京統測试】航空港区通作手册制成項目・更正公告                                                                                                    |    |    |
| 公告税は:<br>金月前日:<br>金月前日: |    |    |
| 一、项目合称:【系统限优】 航空港区操作手册和优页目                                                                                                    |    |    |
| 二、项目編号:2020-02-7<br>三 首次の先日期5天市時心 - 2020年30月19日 《河南省政府平期期》)1                                                                                                    |    |    |
| <ul> <li>四、原股所載止时间股航文计畫交載止时间:2020年02月17日13时04分(北原时间)</li> </ul>                                                                                                    |    |    |
| 五. 文件获取时间:2020年02月17日 - 2020年02月18日(北部时间)                                                                                                    |    |    |
| 文件初款截止时间变更为: (北京时间)                                                                                                    |    |    |
| 六、 变更内容                                                                                                    |    |    |
| 原来的准备内容                                                                                                    |    |    |
|                                                                                                    |    |    |
|                                                                                                    |    |    |
| ∽.                                                                                                    |    |    |
| 受更为                                                                                                    |    |    |
|                                                                                                    |    |    |
|                                                                                                    |    |    |

图(10)

#### 1.4、其他公告

合同验收公告、结果补充公告与变更公告类似,如果没有发布过合同公告和 结果公告,不能发起对应的合同验收公告及结果补充公告。新建后同样关联对应 的合同公告或结果公告。 结果公告根据采购方式不同,分为中标公告和成交公告,只有模板内容不同, 相关操作与采购公告类似。注意添加中标结果。

废标公告、单一来源公告相关操作与采购公告类似,项目或标段废标后,将 不能发起对应的结果公告。

## 2、其他公告发布

由于实际应用中公告类型、公告内容、公告性质等公告文档的格式和展示内 容不同等影响格式规范化、模板化。所以将不确定格式、内容、公告类型归类到 其他公告发布中。

点击"信息发布"按钮、选择"其他公告发布"按钮,点击"增加"按钮进入编辑公告发布页面。如下图(10)、图(11)

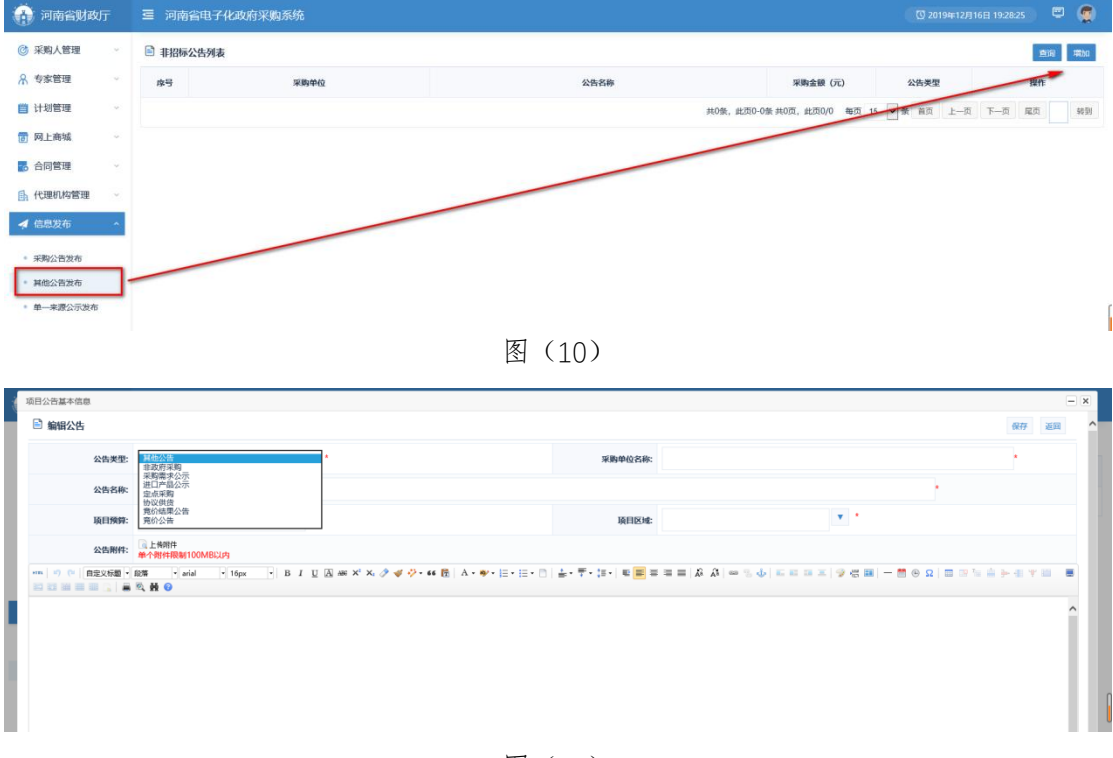

图(11)

选择公告类型、项目区域,输入公告的一些基本信息,将公告复制或者在下面的文本输入区域内编写,编写完毕后,点击右上角的"保存"按钮。保存公告 信息。

保存完毕后可以编辑、预览、删除、发布公告如图(12)所示

| 江:         | -11-1 | 以州木焖天空       | 他共他公百天                | 空而っ        | ケルク    | 「一        | 目 印11               | F K      |                         |   |
|------------|-------|--------------|-----------------------|------------|--------|-----------|---------------------|----------|-------------------------|---|
| 💮 河南省财政厅   |       | 河南省电子化政府采购系统 |                       |            |        |           |                     |          | 220年03月09日 22:53:59 🖳 🦉 |   |
| ③ 采购人管理 ~  |       |              |                       |            |        |           |                     |          | <b>適调</b> 増加            | I |
| ♀ 安家管理 →   | 序     | 号 采购单位       | 公告名称                  | 采购金額(元)    | 公告类型   | 公告状态      | 起草时间                | 发布时间     | 操作                      |   |
| 计划管理 ~     | 1     | 测试采购单位名称     | 航空港区测试操作手册需求项目-采购需求公示 | 120,000.00 | 采购需求公示 | 未发布       | 2019/12/16 19:33:20 |          | ◎編輯公告 図 預造 ◎发布 自動除      |   |
| 🐻 网上商城 🛛 🗸 | z     | 测试采购单位       | 航空港区测试项目              | 200,000.00 | 非政府采购  | 未发布       | 2019/12/16 19:32:26 |          | ◎編編公告 夏預选 ②提交审核 自 删     | ¢ |
| 🛃 合同管理 🗸 🗸 |       |              |                       |            | 共29    | E,此页1-2条共 | 11页,此页1/1 毎页 1      | 5 🗸 条 首页 | 上一页下一页尾页 特别             | ] |
| 代理机构管理 ~   |       |              |                       |            |        |           |                     |          |                         |   |
| 🔺 信息发布 💦 🔨 |       |              |                       |            |        |           |                     |          |                         |   |
| ■ 采购公告发布   |       |              |                       |            |        |           |                     |          |                         |   |
| • 其他公告发布   |       |              |                       |            |        |           |                     |          |                         |   |
| ▪ 单一来源公示发布 |       |              |                       |            |        |           |                     |          |                         |   |
|            |       |              |                       |            |        |           |                     |          |                         |   |

图(12)

#### 3、单一来源公示

操作过程参考其他公告

## 五、专家抽取申请

为了简化专家抽取采购人操作,及数据互联互通对接,新建专家抽取活动时 需要关联项目添加。操作步骤如下:

#### 1、新建专家抽取活动

在左侧功能菜单中,选择"专家管理"→"专家抽取申请"按钮进入专家抽 取申请页面,点击右上角"增加"按钮添加专家抽取。如图(1)

| 💮 河南省财政厅                                   | Ξ 河南省电子化政府采购系统 □ 2019年12/             | J 16 🗄 19:43:17 🔍 💭 💭 |
|--------------------------------------------|---------------------------------------|-----------------------|
| ◎ 采购人管理 ~                                  | · · · · · · · · · · · · · · · · · · · | 12220                 |
| A 专家管理 ^                                   | 各部 通知な式 操作员 译称开始时间 状の                 | 操作                    |
| <ul> <li>专家抽取申请</li> <li>评审专家列表</li> </ul> | 共0条。此须0-0条共0页。此须00 每页 6 💟 条 頁页 上一页    | 下一页 尾页 转到             |
| 计划管理 ~                                     | v                                     |                       |

图(1)

1.1 进入填写专家抽取信息页面,如图(2),点击"选择项目"按钮。
 注:不是计划备案的项目不再允许专家抽取

| 增加页面                                                                          |                                |                |         | - × |  |  |  |  |
|-------------------------------------------------------------------------------|--------------------------------|----------------|---------|-----|--|--|--|--|
| 专家油取活动管理                                                                      |                                | _              |         | 1   |  |  |  |  |
| 項目名称:                                                                         | *选择项                           | 日 项目编号:        |         | 清空  |  |  |  |  |
| 項目类别:                                                                         | 非电子化招标项目                       | 抽取类别:          | ●译标 ○咨询 |     |  |  |  |  |
| 申请单位名称:                                                                       | mena-line a                    | 联系人信息:         | 联系人 电话  |     |  |  |  |  |
| 译审时间:                                                                         | <b>B</b> *                     | <b>拟译审批问</b> : | ¥天 💌    |     |  |  |  |  |
| 地 点:                                                                          |                                |                |         | •   |  |  |  |  |
| 采购方式:                                                                         | 公开捆标                           | 通知方式:          | ●自动语音通知 |     |  |  |  |  |
| 抽取结果显示类别:                                                                     | ● 職文豊示                         |                |         |     |  |  |  |  |
| 包裁量:                                                                          | •                              |                |         |     |  |  |  |  |
| 通知内容:<br>(100字以内)<br>(注) 浙航                                                   | 郑州市统计局办公室,堂于,,在,开展评标活动,扬计半天结束。 |                |         | 0.  |  |  |  |  |
| 182,009 :                                                                     |                                |                |         | C   |  |  |  |  |
| 胞件:                                                                           | 刘况                             |                |         |     |  |  |  |  |
| 18.81、他の小市中心近号、小田市会時地位用。除了要動9。<br>2、現在日本海球を開始<br>3、現在灯以参考 < や家園化田田小村和風か > 007 |                                |                |         |     |  |  |  |  |
| C XQAM                                                                        |                                |                |         |     |  |  |  |  |

图(2)

1.2选择项目页面如图(3)找到项目后选择项目左侧单选按钮,点击"确定" 后会自动刷新新增页面。

| 选择项目 | 3                                       |                       | - x         |  |  |  |  |  |
|------|-----------------------------------------|-----------------------|-------------|--|--|--|--|--|
| 🖹 #J | 构项目列表                                   |                       | <u> </u> 金海 |  |  |  |  |  |
|      | 项目名称                                    | 招标编号                  | 采购方式        |  |  |  |  |  |
| 0    | 【系统测试】航空港区操作手册测试项目                      | 2020-02-7             | 公开招标        |  |  |  |  |  |
| 0    | 测试上级测试zb_cgxm表区域项目                      | 2020-02-6             | 公开招标        |  |  |  |  |  |
| 0    | 测试上级111项目                               | 2020-02-5             | 公开招标        |  |  |  |  |  |
| 0    | 测试上级222项目                               | 2020-02-2             | 公开招标        |  |  |  |  |  |
| 0    | 测试、10333项目                              | 2020-02-1             | 网上商城采购      |  |  |  |  |  |
| 0    | 测试上级11.万目                               | 2020-02-4             | 竞争性谈判       |  |  |  |  |  |
|      | 共8条,"页1-6条 共2页,」                        | 此页1/2 每页 6 🗸 条 首页 上一页 | 下一页属页 特别    |  |  |  |  |  |
|      | [ [ ] ] [ ] [ ] [ ] [ ] [ ] [ ] [ ] [ ] |                       |             |  |  |  |  |  |

图(3)

1.3选择项目后的页面如图(4)所示,出于防篡改方面考虑,项目名称、项目编号、采购方式、包数量不允许修改。

| 项目名称:                       | 测试上级航空港区接口测试项目 *选择项目                                                 | 项目编号:                  | 2020-01-1 清空 *       |
|-----------------------------|----------------------------------------------------------------------|------------------------|----------------------|
| 关联标段: 🗆 全选                  | 2 년 - 2 년 - 2 년 - 2 년 - 3 3년, 20, 20, 20, 20, 20, 20, 20, 20, 20, 20 | □ 包三 □ 测试上级航空港区接口测试    | 项目一标段                |
| 顶日类别:                       | 一般顶目采购                                                               | 抽取类别:                  | ◎ 评标 ○ 咨询            |
| 申请单位名称:                     | 調試上級                                                                 | 联系人信息:                 | 联系人 张三 电话 1880000000 |
| 评审时间:                       | 2020/02/07 15:13 🕵 *                                                 | 拟汗审时间:                 | ¥₹, ▼                |
| 地 点:                        | 河南省郑州市威科姆大厦                                                          |                        |                      |
| 积购方式:                       | 公开招标                                                                 | 遥知方式:                  |                      |
| 抽取结果显示类别:                   | <ul> <li>● 職文显示</li> </ul>                                           |                        |                      |
| 包数量:                        | 4 ×                                                                  |                        |                      |
| 通知内容:<br>(100字以内)<br><)) 测试 | 测试上级,定于,2月7号15点1a分,在河南省郑州市威科博大厦,开展评标活动,预计半天结束。联系                     | [人:,张三 ,电话:,1880000000 |                      |
| 说明:                         |                                                                      |                        |                      |
| 附件:                         | 深度                                                                   |                        |                      |

<del>歸</del> 图(4)

1.4 选择专家抽取的标段后,选择评标时间,填写评标地点等关键信息,并 认真核对通知内容无误后,点击下方"保存"按钮,保存该抽取申请。保存后的 专家抽取列表如图(5)所示。录入完成后可以修改和删除该专家抽取

| 💮 河南省财政厅   | 三 河南省电子化政府采购系统       |        |           |                   |                | 2020年02月17日 13:13:21 🛛 🛡 🦉 |
|------------|----------------------|--------|-----------|-------------------|----------------|----------------------------|
| ⑦ 采购人管理 ∨  | 专家抽取活动列表             |        |           |                   |                | 推加                         |
| А 专家管理 ^   | 名称                   | 還知方式   | 操作员       | 伊禄开始时间            | 状态             | 操作                         |
|            | 〇 網试上級期试zb_cgom泰区域项目 | 自动语音通知 | 操作员       | 2020/02/16 21:13  | 待握交            | ○修改 自動除 品考素需求 ⑦提交抽取        |
| • 专家独取申请   | 〇 潮试上级航空港区接口期试项目     | 自动语音通知 | 操作员       | 2020/02/07 15:13  | 待提交            | ☑修改 自動除 品考家需求 ◎提交拍取        |
| • 计审专家列表   |                      |        | <u></u> ب | 2条,此页1-2条 共1页,此页1 | /1 毎页 8 🖌 条 首页 | 1 上一页 下一页 尾页 - 特别          |
| • 专家评价     |                      |        |           |                   |                |                            |
| 🎒 计划管理 🗸 🗸 |                      |        |           |                   |                |                            |

图(5)

#### 2、录入专家抽取条件

2.1 点击上方图(5)中的专家需求按钮。弹出图(6),点击右侧"新建专家抽取需求"按钮。

| 1 | 专家抽取需求 |                                   | - ×                           |
|---|--------|-----------------------------------|-------------------------------|
|   | 抽取需求   | 油酸医胆酸素                            | ()关闭                          |
|   | 20104  | 郑州个性化震求调试3项目"还没有建立抽取需求,请"新建抽取需求"。 | ₽.(新建专家抽取需求)<br>₽.(新建监督员需求) ▲ |

图 (6)

2.2 在弹出页面中录入需要抽取的专家数量,点击"保存"按钮。

2.3 抽取需求可以有多个,如果有需要回避的单位,点击上方"抽取回避条件"按钮,维护需要屏蔽的单位。如图(7)

| Estato 40048 |      |
|--------------|------|
|              | 图(7) |

#### 3、提交专家抽取申请

点击上方图(5)中右侧提交抽取按钮,等待监管部门批准抽取,开标前2 个小时内,采购人代表在监管部门监督下抽取专家。

# 六、专家评价

项目评标完成后,发布中标或废标公告,采购人或代理机构需要对专家进行 评价,另外采购人还需对代理机构进行评价。

1、点击左侧功能菜单中的"专家管理"→"专家评价"按钮,进入专家评价功能。展示列表为当前采购人提交的已开标的专家抽取申请,如图(1)

| 💮 河南省财政厅  | 三 河南省电子  | 化政府采购系统              |                                  | 🖸 20194+12F        | 16日 21:22:36 | • 🤹 |   |
|-----------|----------|----------------------|----------------------------------|--------------------|--------------|-----|---|
| ② 采购人管理 ~ | 🖹 项目活动列表 |                      |                                  |                    |              | 查询  | 1 |
| A 专家管理 ^  |          | 活动名称                 | 項目编号                             | 评审开始时间             | 操作           |     |   |
|           | 0        | 郑州市统计局办公室-个性化需求房试1项目 | 郑财竟读-2019-5                      | 2019/12/06 23:06   | 医脊索神经        |     |   |
| • 专家抽取申请  |          |                      | 共1条, <del>此页[~1条 共</del> 1页,此页1/ | 1 毎页 12 🗸 景 首页 上一页 | 下一页 尾页       | 转到  |   |
| • 评审专家列表  |          |                      |                                  |                    |              |     |   |
| * 专家评价    |          |                      |                                  |                    |              |     |   |

图(1)

文件(F) 编辑(E) 音看(V) 收藏夾(A) 工具(T) 帮助(H)

| 专家评价                                    |                   | — × | 专家评价        |                         |    | - 2 |
|-----------------------------------------|-------------------|-----|-------------|-------------------------|----|-----|
| 編輯专家评价                                  |                   |     |             | ●非常满意 ○ 満意 ○ 一般満意 ○ 不満意 |    |     |
| 专家姓名                                    | 评价描述              |     |             |                         |    |     |
| ● 非常満意(<br>陈                            | 〕漢意 ○ ─ 般漢意 ○ 不満意 |     | -           | ●非常満意 ○ 満意 ○ 一般満意 ○ 不満意 |    |     |
| <ul> <li>●非常満意(</li> </ul>              | 〕漢意 ○ ― 般漢意 ○ 不满意 |     |             | ●非常減意 ○減意 ○一般減意 ○不满意    |    |     |
| ●非常满意(<br>王                             | 〕漢意 ○一般漢意 ○不满意    |     | 备注:         |                         |    | ~ > |
| <ul> <li>● 非常満意 (</li> <li>杨</li> </ul> | 〕満意 ○一般満意 ○不満意    |     | 附件<br>④增加附件 | 文件                      | 提作 |     |
| <ul> <li>非常満意(</li> </ul>               | ○満意 ○一般満意 ○不満意    |     |             | 保存 提交 返回                |    |     |

2、点击图(1)中的专家评价按钮,进入专家评价详细页面如图(2)。

选择评价级别及评价相关描述后,录入备注信息,点击下方"提交"按钮,提交专家评价相关信息。

3、监管单位对专家评价管理,监管单位点击左侧功能菜单中的"专家管理"
 →"专家评价管理"按钮,进入专家评价管理功能。展示列表为监管单位所在区域的采购人提交的已开标的专家抽取申请,如图(3)

| 前 河南省财政厅                    | ≣ | 河南省电子化政府采购系统       |                |                     | (      | (Q) 2020年03月 | ]10日 16:3 | 9:15 | = 🤵 |
|-----------------------------|---|--------------------|----------------|---------------------|--------|--------------|-----------|------|-----|
| 🃋 计划管理 🚽 🧹                  | ` | 项目活动列表             |                |                     |        | 母出:          | 查询后的专家    | 称价信息 | 查询  |
| 入 专家管理 🔹                    |   | 活动名称               | 代理机构           | 项目编号                | 评      | 开始时间         |           | 操作   |     |
|                             | C | 测试上级测试zb_cgxm表区域项目 | 河南宏业建设管理股份有限公司 | 2020-02-6           | 2020/  | 02/16 21:13  |           | 國主義  |     |
| • 专家信息管理                    | C | 测试上级               | 河南宏业建设管理股份有限公司 | 2020-01-1           | 2019/  | 12/06 23:06  |           | 國专家職 | λ   |
| • 专家抽取申请                    |   |                    | 共2条,此页         | 1-2条 共1页,此页1/1   每页 | 12 🖌 条 | 首页 上一页       | 下一页       | 尾页   | 转到  |
| • 汗审专家抽取                    |   |                    |                |                     |        |              |           |      |     |
| • 汗审专家列表                    |   |                    |                |                     |        |              |           |      |     |
| • 专家品目统计                    |   |                    |                |                     |        |              |           |      |     |
| • 专家分类统计                    |   |                    |                |                     |        |              |           |      |     |
| • 评审专家共享                    |   |                    |                |                     |        |              |           |      |     |
| • 专家注册情况                    |   |                    |                |                     |        |              |           |      |     |
| • 监督员信息管理                   |   |                    |                |                     |        |              |           |      |     |
| <ul> <li>监督员抽取查询</li> </ul> | / |                    |                |                     |        |              |           |      |     |
| <ul> <li>专家培训管理</li> </ul>  |   |                    |                |                     |        |              |           |      |     |
| • 专家评价                      |   |                    |                |                     |        |              |           |      |     |
| • 专家评价管理                    |   |                    |                |                     |        |              |           |      |     |
| • 专家抽取情况                    |   |                    |                |                     |        |              |           |      |     |

图(3)

点击专家确认按钮,进入专家评价审核页面如图(4)所示,监管单位根据 页面显示的采购人对专家的评价信息决定该评价是否通过。此外监管单位还可以 点击图(4)的"导出查询后专家评价信息"按钮从而导出专家评价信息,导出 excel 包含活动名称、项目编号、专家名称、满意度、评价描述、评价时间、联 系方式、评审开始时间等信息。

| i j | 面目活动列表 |             |                        |                |                     | 导出查询             | 后的专家评价信息 查询 |
|-----|--------|-------------|------------------------|----------------|---------------------|------------------|-------------|
|     |        | 活动名称        |                        | 代理机构           | 项目编号                | 评审开始时间           | 操作          |
| 0   | 测试上    | 级测试zb_cgxm表 | 区域项目                   | 河南宏业建设管理股份有限公司 | 2020-02-6           | 2020/02/16 21:13 | 図童者         |
| ۲   |        | 测试上级        |                        | 河南宏业建设管理股份有限公司 | 2020-01-1           | 2019/12/06 23:06 | 记专家确认       |
|     | 专家     | 确认          |                        |                | — x <sup>1</sup> 每页 | 12 🖌 条 首页 上 页    | 下一页尾页 转到    |
|     |        | 濯爱香:        | 1                      |                | • •                 |                  |             |
|     |        |             | ○非常満意 ○満意 ◎一般満意 ○不満意   |                |                     |                  |             |
|     |        | 杨晓梅:        | 没有主见,见到投标人,什么都让带原件,不接照 | 招标文件评审         |                     |                  |             |
|     |        |             | ●非常满意 ○満意 ○一般満意 ○不満意   |                |                     |                  |             |
|     |        | 吴钧:         | 1                      |                | *                   |                  |             |
|     |        | 备注          | 1                      |                | 0                   |                  |             |
|     |        |             |                        |                |                     |                  |             |
|     |        | 附件:         | 3                      | 文件             |                     |                  |             |
|     |        |             | 0                      |                |                     |                  |             |
|     |        | 审核意见:       | ◎确认通过 ○退回              |                |                     |                  |             |
|     |        |             | 确认 返回                  |                | ~                   |                  |             |

图(4)

# 七、代理机构评价

1、采购人点击左侧功能菜单中的"代理机构管理"→"代理机构评价"按钮,进入代理机构评价功能。展示列表为当前采购人已添加或提交的代理机构评价,点击右上角"增加"按钮。进入添加代理机构评价页面。如图(1)所示。

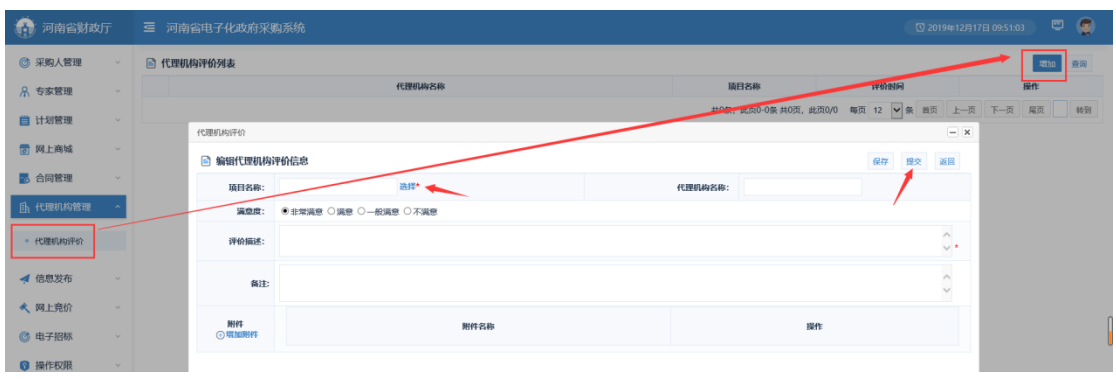

图 (1)

点击图1中的"选择"按钮,选择需要评价的项目,填写评价相关信息后点击"保存"或"提交"按钮进行保存和提交。

2、监管单位对代理机构评价管理,监管单位点击左侧功能菜单中的"代理机构管理"→"代理机构评价管理"按钮,进入代理机构评价管理功能。展示列表为监管单位所在区域的采购人提交的代理机构评价,如图(2)所示。

| 河南省财政厅          | 三 河南省电子化政  | <b>府采购系统</b>      |                         |                   |            | 4:13 🛡 🧯  |
|-----------------|------------|-------------------|-------------------------|-------------------|------------|-----------|
| 。 合同管理 🗸 🔨 🔨    | 🖹 代理机构评价列表 |                   |                         |                   | 导出查询后代理    | 机构评价信息 查访 |
| 、 代理机构管理 、 ^    |            | 代理机构各称            | 项目各称                    | 评价人单位             | 评价时间       | 操作        |
| T TOST DALACEST | ۲          | 河南广电招标有限公司        | 郑州市艺术工程学校计划备案1224-2项目   | 郑州市艺术工程学校         | 2019/12/25 | 区确认       |
| • 机构信息管理        | 0          | 河南招标采购服务有限公司      | 测试二【系统测试】互联互通业务测试1项目    | 郑州市艺术工程学校         | 2019/12/25 | 区确认       |
| • 代理机构违规        | 0          | 河南广电招标有限公司        | 郑州市艺术工程学校计划备案1220-2项目   | 郑州市艺术工程学校         | 2019/12/20 | び宣香       |
| • 代理机构评价管理      | -          | 山东中慧咨询管理有限公司簿印分公司 | 测试二-测试交易平台项目            | 郑州市统计局办公室         | 2019/12/20 | び宣誓       |
| いた日間はりまた国家の支援手  | 0          | 河南豫信招标有限责任公司      | 河南首王商行政管理局行政审批电子监察系统项目  | 测成二               | 2019/12/19 | 区确认       |
| 1020090000      | 0          | 河南省教育招标服务有限公司     | 数学设备项目、重点大学办学条件改善项目     | 现成二               | 2019/12/19 | 2 宣吾      |
| • 代理机构名称变更审核    | 0          | 河南省机电设备国际招标有限公司   | 项目名称                    | 郑州市統计局办公室         | 2019/12/17 | 区确认       |
| - 代理机构名称变更审批    | 0          | 山东中慧咨询管理有限公司潮阳分公司 |                         | 测试二               | 2019/12/13 | 区确认       |
|                 | 0          | 河南省方四招标代理有限责任公司   | 123                     | 郑州市二七区建设投资公司      | 2019/09/07 | び宣香       |
| ③ 投诉处理 ∨        | 0          | 河南首方國路标代連有限责任公司   | 321                     | 郑州市二七区建设投资公司      | 2019/09/07 | 区确认       |
| 融资机构管理 🗸        | 0          | 中兴豫建设管理有限公司       |                         | 迎武二               | 2019/08/26 | 國宣誓       |
| 4. 供应查答理        | 0          | 河南首方网招标代理有限责任公司   | 0826-01                 | 201C              | 2019/08/26 | 2 宣呑      |
| I VILIMENT .    |            |                   | <b>共87条,此页1-12条 共8页</b> | 2 ● 1/8 毎页 12 ● 4 |            |           |

图(2)

点击图(3)确认按钮,进入代理机构评价审核页面如图(3)所示,监管单 位根据页面显示的采购人对代理机构的评价信息决定该评价是否通过。此外监管 单位还可以点击图(3)的"导出查询后代理机构评价信息"按钮从而导出代理 机构评价信息,导出 excel 包含代理机构名称、项目名称、评价人单位、评价描述、评价时间信息。

| 🖹 代理机构评价列表 |       |               |             |                                                |                |          |            | 导出查询原      | 代理机构评价信息 |
|------------|-------|---------------|-------------|------------------------------------------------|----------------|----------|------------|------------|----------|
|            |       | 代理机构名称        |             | 项目在                                            | 審              | 评        | 价人单位       | 评价时间       | 操作       |
| ۲          | 河南    | 广电招标有限公司      |             | 郑州市艺术工程学校计                                     | 划备案1224-2项目    | 郑州市;     | 艺术工程学校     | 2019/12/25 | 区确认      |
| 0          | 河南招   | 标采购服务有限公司     | 司           | 测试二【系统测试】互联                                    | 美互通业务测试1项目     | 郑州市;     | 艺术工程学校     | 2019/12/25 | 区确认      |
| 0          | 河南    | 广中坦远右限八司      |             | ¥R型事件中口的水交+                                    | -86条安1990_976日 | *13301年3 | #术工程学校     | 2019/12/20 | 「図査看     |
| 0          | 山东中慧咨 | 代理机构评价        |             |                                                |                | - ×      | 計学しな室      | 2019/12/20 | 「注意者」    |
| 0          | 河南部   | 🖹 编辑代理机       | 构评价信息       |                                                | 确认             | 返回       | ist        | 2019/12/19 | 区确认      |
| 0          | 河南省   | 代理机构名称:       | 河南广电招标有限公司  | 顶目名称:                                          | 郑州市艺术工程学校计     | 划备案1     | ist=       | 2019/12/19 | 「注意看     |
| 0          | 河南首机  | 港合府・          |             | 音                                              |                |          | 计局办公室      | 2019/12/17 | 区确认      |
| 0          | 山东中慧咨 | 洞窟坟。          |             |                                                |                |          | 试二         | 2019/12/13 | 区确认      |
| 0          | 河南首方  | 评价描述:         | (周恩) 17前(周恩 | 清意, 非常清意 ^ · · · · · · · · · · · · · · · · · · |                |          |            |            | 「注意者     |
| 0          | 河南首方  |               | 11111       |                                                |                |          | 又建设投资公司    | 2019/09/07 | 区确认      |
| 0          | 中兴    | 备注:           |             |                                                | $\widehat{}$   | ist      | 2019/08/26 | 「空看        |          |
| 0          | 河南首方  |               |             |                                                |                |          | ist=       | 2019/08/26 | 「注意看     |
|            |       |               |             | 附件名称                                           |                |          | 毎页 12 💙    | 条 首页 上一页   | 下一页尾页    |
|            |       | 明州中:          |             | 11.bxt                                         |                |          |            |            |          |
|            |       | <b>宙</b> 校音口· | ○ 确认通过 ○ 退回 |                                                |                |          |            |            |          |

图(3)

# 八、合同备案

点击左侧功能菜单中的"合同备案"按钮,进入合同备案列表。若发布中标公告 两个工作日后还未发布合同公告的备案项目列表标红显示,如图(1)。

| 💮 河南省财政厅                 | 三 河    | 有省电子化政府采购系统 |            |               |                   | (1) 2020年02月 | 117日 13:19:25 | 🔍 🖉   |
|--------------------------|--------|-------------|------------|---------------|-------------------|--------------|---------------|-------|
| ③ 采购人管理 🗸 🎸              | ) 📄 合同 | 信息列表        |            |               |                   |              |               | 新雄 直海 |
| ☆ 素管理     ✓              | 序号     | 合同名称        | 供方单位名称     | 合间状态          | 审批宣风              |              | 操作            |       |
|                          | 1      | 00          | 河南优格家具有限公司 | 起華            | 暂无意见              | ◎修改 由删除      | 也公告及备案        |       |
|                          | 2      | 444         | 河南代格家具有限公司 | 起草            | 暂无意见              | 2 修改 通公告)    | な客実           |       |
| 🔯 网上离城 🗸                 |        |             |            | 共2条,此页1-2条 共1 | 页,此页1/1 每页 15 🖌 条 | 首页上一页        | 下一页展现         | 2 特别  |
| 🐻 合同管理 🔷 🔨               |        |             |            |               |                   |              |               |       |
| • 合同答案 -                 | -      |             |            |               |                   |              |               |       |
| <ul> <li>合同查询</li> </ul> |        |             |            |               |                   |              |               |       |
| · 合同融资帐号交更申请             |        |             |            |               |                   |              |               |       |
| <ul> <li>节疫管理</li> </ul> |        |             |            |               |                   |              |               |       |
| • 合同支付对账                 |        |             |            |               |                   |              |               |       |
| • 合同职消关联查询               |        |             |            |               |                   |              |               |       |
|                          |        |             |            |               |                   |              |               |       |

图(1)

## 1、合同录入

#### 1.1 进入合同录入页面

点击合同列表右上角的"新增"按钮,进入合同录入页面,如图(2)

| 新定           |                                                                          |            |            |              |                      |                                       |
|--------------|--------------------------------------------------------------------------|------------|------------|--------------|----------------------|---------------------------------------|
|              | 項目名称:                                                                    |            |            | <b>③</b> 波维• | 本合同内容:               | 请输入合同内容                               |
|              | 采购编号:                                                                    |            |            | N N          | 本合同编号:               |                                       |
|              | 项目总合同份数:                                                                 |            | * (只服)     | 输入同拉伯数字)     | 项目合同总金额(元):          |                                       |
|              | 本合同中标金额(元):                                                              |            |            | •            | 本合同金額(元)*:           | (財政資金:<br>国庫支付: )                     |
|              | 交(環)货时间:                                                                 | 6          |            |              | 交(證)货地点:             |                                       |
| 合同基本信息       | 合同授予类别:                                                                  |            | × *        |              | 合同分类:                | •                                     |
|              | 组织形式:                                                                    |            | <b>*</b> * |              | 采购方式:                | 屋面由公开安更: ○是 ⑧面                        |
|              | 采购形式:                                                                    |            | •          |              | 资金科目:                |                                       |
|              | 验收标准:                                                                    |            |            |              |                      |                                       |
|              | 合同签订日期:                                                                  | <b>B</b> * |            |              |                      |                                       |
|              | <ul> <li>審注:</li> <li>200个字符</li> <li>(注:毎个汉字</li> <li>占満个字符)</li> </ul> |            |            |              |                      | ¢                                     |
|              | 温馨提示:上传附件不能大于10M                                                         |            |            |              |                      |                                       |
|              | 13                                                                       | 【件*        |            | 文件名称*        |                      | 操作                                    |
| 的件<br>④ 增加附件 |                                                                          |            |            |              | 浏览                   |                                       |
|              | 8944                                                                     | 文件         |            | 文件名称         |                      | 操作                                    |
|              | 重方单位名称:                                                                  | 郑州市统计局办公室  |            |              | 靈方电话:                | 1                                     |
| *****        | 雷方代表:                                                                    | 郑州市统计局办公室  |            |              | 雷方地址:                | · · · · · · · · · · · · · · · · · · · |
| 用力信息         | 201-2-11                                                                 |            |            |              | <b>3541745-16249</b> |                                       |

图 (2)

#### 1.2 选择合同关联的项目

点击图 2 合同录入页面的"选择"按钮,进入选择项目页面,如图(3),选择合同关联的项目,并选择合同关联的明细。

| <ul> <li>○ 清和現場期法二項目 2019/12/16 13:22</li> <li>○ 清和現場開港は一項目 2019/12/16 11:52</li> <li>○ 技术物送環項目 2019/12/16 10:06</li> <li>○ 小性化業求期試項目 2019/12/13 21:34</li> <li>② 万州小性化需求期試項目 2019/12/13 21:34</li> </ul> | 项目明约<br>项目明约 |
|----------------------------------------------------------------------------------------------------|--------------|
| <ul> <li>南阳采购附述一项目 2019/12/16 11:52</li> <li>技术粉丝缆项目 2019/12/16 10:06</li> <li>个性化需求期試项目 2019/12/13 21:34</li> <li>ガ州个性化需求期試项目 2019/12/13 21:34</li> </ul>                                                | 项目明约         |
| <ul> <li></li></ul>                                                                                                    |              |
| <ul> <li>○ 个性化需求费试订项目 2019/12/13 21:34</li> <li>② 郑州个性化需求费试3项目 2019/12/13 21:34</li> </ul>                                                                                                    | 项目明约         |
| 郑州个性化需求测试3项目 2019/12/13 21:34                                                                                                    | 项目明约         |
|                                                                                                    | 项目明约         |
| 采购方式 项目内容 规格 计量单位 单价(元) 数量 控制                                                                                                    | 金額(元)        |
| □ 邀请招标<br>// 迎照画书及涂 300 300 99                                                                                                    | 0000         |
| □ 邀请招标 考古发掘出土文 30000 30 90                                                                                                    | 00000        |
| □ <u>邀请招标</u> 煤矿支护装备 1000 10 11                                                                                                    | 0000         |

注:如果项目没有完成专家评价及代理机构评价,则不能录入该项目的合同。

#### 1.3 录入合同基本信息

选择完合同关联的物资明细后,合同新增页面会展示出合同基本信息。如图(4)

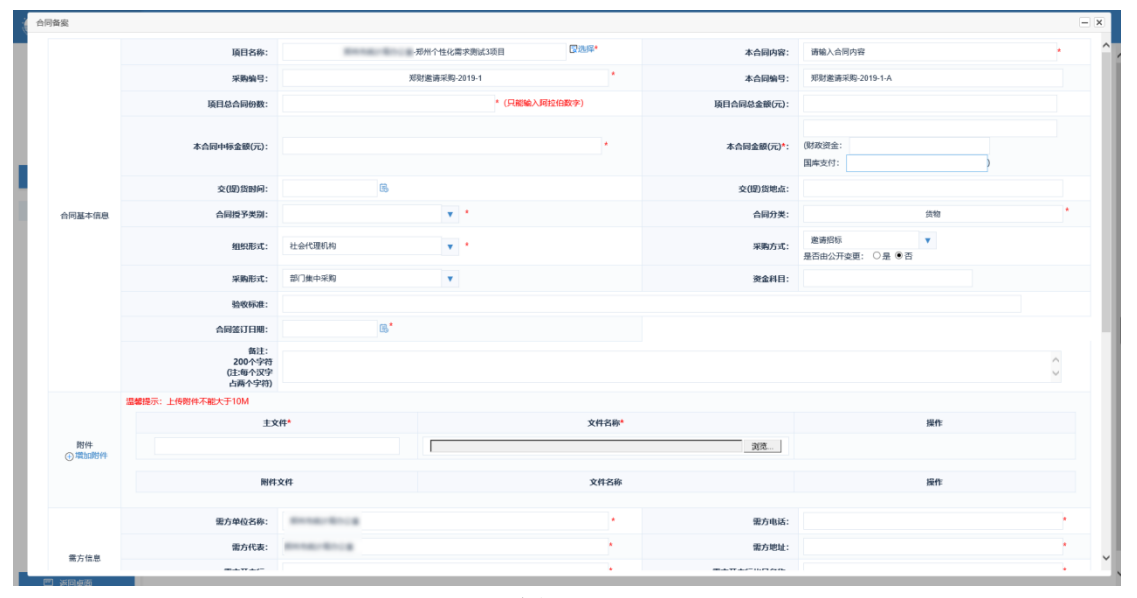

图(4)

需要注意的地方有: 项目总合同份数:指的是当前选择的项目一共有几个合同。 项目合同总金额:指的是当前选择项目的总中标金额。 本合同中标金额:指的是当前合同的中标金额,不是项目。

|              |                                  |       | PET     | 中文件     |            |            |         | 文件名称    |       |              |        |           | 操作     |    |   |
|--------------|----------------------------------|-------|---------|---------|------------|------------|---------|---------|-------|--------------|--------|-----------|--------|----|---|
|              |                                  |       |         |         |            |            |         |         |       |              |        |           |        |    |   |
|              |                                  |       | 雪方单位名称: | 郑州市统计局系 | )公室        |            |         | •       |       | 2            | 坊电话:   |           |        |    | • |
|              |                                  |       | 雷方代表:   | 郑州市统计局办 | 2 <b>2</b> | • 雷力       |         | 坊地址:    |       |              |        |           |        |    |   |
| 需方信息         |                                  |       | 蜜方开户行:  |         |            | * 第方开户行帐号名 |         |         | (号名称: |              |        |           |        |    |   |
|              |                                  |       | 雷方帐号:   |         |            |            |         |         |       | 是否向中标供应高收取履终 | 保证金:   | ◎是○否      |        |    |   |
|              |                                  |       | 收取形式:   |         | ~          | •          |         |         |       | 6            | RRLEW: | 占项目合同总金额  | %*     |    |   |
|              |                                  |       | 供方单位名称: |         |            |            |         | C 2548* |       | 统一社会信        | 用代码:   |           |        |    | • |
|              |                                  |       | 企业规模:   |         | •          | •          |         |         |       | 4            | 业性质:   |           | ~*     |    |   |
|              |                                  |       | 企业类型:   | ◎内資企业○  | 外资企业*      |            | 内资企业类型: |         | ŀ     | 企业           | /注册地:  | ●本地○外地*   |        |    |   |
| 供方信息         |                                  |       | 供方地址:   |         |            |            |         |         | _     | я            | 属行业:   |           | × *    |    |   |
|              |                                  |       | 供方开户行:  |         |            |            |         |         |       | 供方则          | (号名称:  |           |        |    |   |
|              |                                  |       | 供方账号:   |         |            |            |         |         |       | e            | 防代表:   |           |        |    |   |
|              |                                  | 供方电话: |         |         |            | • 供方传真:    |         |         | 防传真:  |              |        |           |        |    |   |
|              | 温馨總示: 盖次支付比例不能小于10.0%, 不能局于30.0% |       |         |         |            |            |         |         |       |              |        |           |        |    |   |
| 支付情况         | 应号                               |       | 支付券     | 144     | 支付         | 比例(%)      |         | 支付金額(元) |       | 8            | 键      |           |        | 操作 |   |
| (i) #2100    | 1                                |       |         |         |            |            |         |         |       |              |        |           |        |    |   |
|              |                                  |       |         |         |            |            |         |         |       |              |        |           |        |    |   |
| -            |                                  | 货物    | 名称      | 6       | lite       | 型号         |         | 数量      | 单位    | 单价(元)        | 1      | 计(元)      | 备注     | 提作 |   |
| 設置清単<br>⊕ 増加 |                                  | 考古发掘  | 出土又物    |         |            | 30 30000   |         |         |       | 9            | 0000   |           | 2.修改 亩 | 翻除 |   |
|              |                                  |       |         |         |            |            |         |         |       | 本合同总         | 計額(元): | 900000.00 |        |    |   |
|              |                                  |       |         |         |            |            | 624     | হ বহুল  |       |              |        |           |        |    |   |

图 (5)

备案页面新增信息:是否向中标供应商收取履约保证金、收取形式、收取比例、企业规模、企业性质、企业类型、内资企业类型、企业注册地、所属行业

是否向中标供应商收取履约保证金:默认否,如果选择"是"需填写履约保 证金的收取形式与收取比例。

企业注册地:分为本地与外地。默认为本地。并在右侧显示提示信息"非郑 州市区域内的为外地",如图(6)所示。

企业规模、企业性质,所属行业:点击"▼"进行信息的选择。

企业类型:默认选中"内资企业"。如果类型是"内资企业"时请选择右侧

"内资企业类型"信息,如图(6)所示。

企业规模、企业性质:指的是中标供应商的企业规模和企业性质,如有疑问 或不清楚可联系供应商咨询。

|            | *           | 需方开户行帐号名称:       | 11       |                    | * |
|------------|-------------|------------------|----------|--------------------|---|
|            | *           | 是否向中标供应商收取履约保证金: | ○是 ◉否    |                    |   |
|            | □选择*        | 统一社会信用代码:        |          |                    | * |
| *          |             | 企业性质:            |          | *                  |   |
| 企业 ○外资企业 * | 内资企业类型:民营企业 | 企业注册地:           | ◉本地 ○外地* | (温馨提示:非郑州市区域内的为外地) |   |
|            | 国有企业其他      | 所属行业:            |          | *                  |   |
|            | *           | 供方账号名称:          |          |                    | * |
|            | *           | 供方代表:            |          |                    | * |
|            | *           | 供方传真:            |          |                    |   |
|            |             |                  |          |                    |   |

图(6)

#### 1.4 保存公告

信息录入完成,仔细检查合同金额、明细、中标供应商信息、支付比例后点 击下方的"保存"按钮,保存合同信息。

## 2、合同公告及备案

合同保存后,合同列表如图(7)所示,如确认无误,点击右侧"公告及备案"按钮,进行公告备案及发布合同公告操作。

| 💮 河南省财政厅                 |      | 三 河南省电子化政府采购系统 🛛 🔍 💭 💭 |        |                  |                  |                 |  |  |  |  |  |
|--------------------------|------|------------------------|--------|------------------|------------------|-----------------|--|--|--|--|--|
| ◎ 采购人管理                  | 🖹 合同 | 信息列表                   |        |                  |                  | 新塔 直询           |  |  |  |  |  |
| ☆家管理                     | 序号   | 合同名称                   | 供方单位名称 | 合同状态             | 审批意见             | 提作              |  |  |  |  |  |
| alife 5.1 Database       | 1    | 郑州个性化需求商试合同1           |        | 起草               | 暫无意见             | 这修改 前删除 國公告及备案  |  |  |  |  |  |
| ■ 计划管理                   | 2    | 印刷                     |        | 起草               | 智无意见             | 「小修改」自公告及备案     |  |  |  |  |  |
| 🐻 网上商城                   | 3    | 资料印刷                   |        | 起華               | 智无意见             | 國修改 國公告及醫黨      |  |  |  |  |  |
| 🐻 合同管理                   |      |                        |        | 共3条,此页1-3条 共1页,此 | 気1/1 毎页 15 💙 条 首 | 页 上一页 下一页 尾页 转到 |  |  |  |  |  |
| <ul> <li>合同备室</li> </ul> |      |                        |        |                  |                  |                 |  |  |  |  |  |
| <ul> <li>合同查询</li> </ul> |      |                        |        |                  |                  |                 |  |  |  |  |  |
| • 合同融资帐号变更申请             |      |                        |        |                  |                  |                 |  |  |  |  |  |
| <ul> <li>节资管理</li> </ul> |      |                        |        |                  |                  |                 |  |  |  |  |  |

图 (7)

# 九、合同验收公告

同变更公告操作。

# 十、资金支付

合同备案审核后,可以进行资金支付。点击左侧功能菜单中"合同管理"→ "合同查询"按钮,进入合同查询功能中,如图(1)

| 前 河南省财政厅                       | 3 | Ξ 河南省电子化政府采购系统 © 2019年12月16日 223627 |                     |            |        |        |            |                             |        |                          | 9年12月16日 22:36:27 🛛 🖳 🥊 |                         |   |
|--------------------------------|---|-------------------------------------|---------------------|------------|--------|--------|------------|-----------------------------|--------|--------------------------|-------------------------|-------------------------|---|
| ◎ 采购人管理                        | - |                                     |                     |            |        |        |            |                             |        | 导出已新家酿励合同 导出查询后的合同 查询 历纪 |                         |                         |   |
|                                | - | 合同内容                                | 合同编号                | 合同金額 (元)   | 采购单位名称 | 供方单位名称 | 采购方式       | 审批时间                        | 状态     | 是否融资                     | 是否补录入库                  | 操作                      |   |
| <b>首</b> 计划管理                  | - | ○ 郑州个性化需求测试合同1                      | 郑财邀请采购-2019-<br>1-A | 900,000.00 |        |        | 邀请招标       | 2019/12/<br>16 22:35:<br>55 | 已备家通过  | 否                        | 否                       | 國家批記录 會議交支付 区合同补索       | ŧ |
| 🗊 网上商城                         | - | 〇 采购家具                              |                     | 52,600.00  |        |        | 网上南城       | _                           | 已發展通过  | 否                        | 否                       | 國家批記录 曼提交支付 医合同补尿       | Ł |
|                                | • | ○ 采购彩色激光打印机                         |                     | 10,500.00  |        |        | 同上南城<br>采购 |                             | 已备实通过  | 青                        | 否                       | 國家能记录 曼提文文付 医合同补尿       | Ł |
| <ul> <li>合同备室</li> </ul>       |   | ) 测试个性化支付比例                         | 郑财意读-2019-5-A       | 400,000.00 |        |        | 商争性谈<br>判  |                             |        | 否                        | 否                       | 國审批记录 委提交支付 医合同补尿       | ٤ |
| <ul> <li>合同查询</li> </ul>       |   |                                     |                     |            |        |        | 共4条,此页     | [1-4条 共1页                   | ,此页1/1 | 鶴页 15                    | ✔ 条 首页                  | 上一页 下一页 尾页 转到           |   |
| <ul> <li>合同融资帐号支更申请</li> </ul> |   |                                     |                     |            |        |        |            |                             |        |                          |                         | 合计 (单位元) : 1,363,100.00 | ) |
| <ul> <li>节波管理</li> </ul>       |   |                                     |                     |            |        |        |            |                             |        |                          |                         |                         |   |
| • 合同支付对账                       |   |                                     |                     |            |        |        |            |                             |        |                          |                         |                         |   |

图 (1)

# 1、录入资金支付

点击图1中的"提交支付"按钮,进入提交支付页面如图2

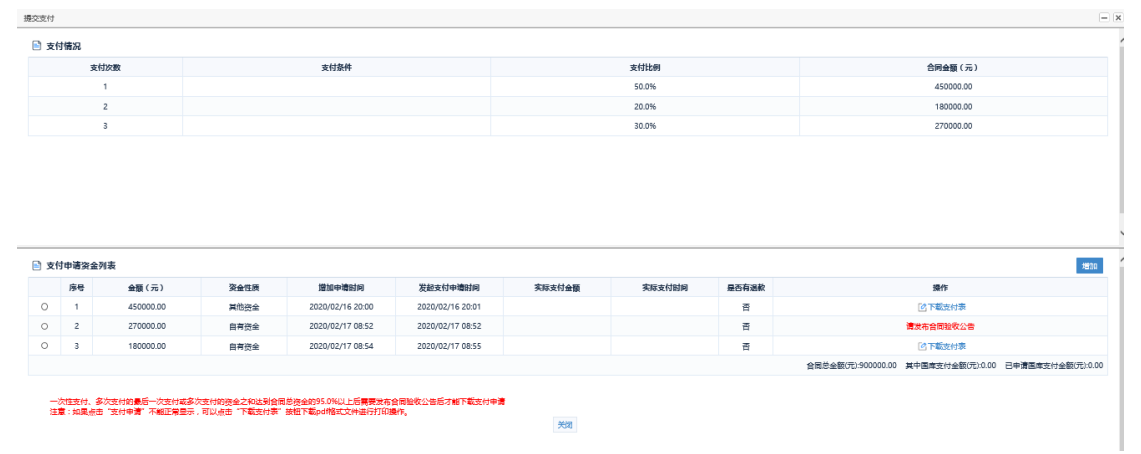

图 (2)

注意:对于一次性支付的,提交支付申请,并发布验收结果公告后才能打印 支付申请表。

对于分批支付的,最后一次支付,或资金总和达到 95%以上,需要发布合同 验收公告后才能提交支付申请并下载支付申请表。

点击右侧中间的"增加"按钮,添加支付申请。如图(3)

| 申请支付金額<br>申请支付金額: |          | 70* |
|-------------------|----------|-----|
| 资金性质:             | 自有资金 🗸   |     |
| 支付条件:             | 篇次支付 ✓ * |     |
| 交付时间:             | G.*      |     |
| 验收情况:             |          | Û.  |
|                   | 907 808  |     |

图 (3)

填写支付金额,并关联支付条件,填写验收情况等。填写并检查完毕,点击下方保存按钮

# 2、提交申请,下载支付申请表。

添加完支付申请后,点击"支付申请"按钮提交支付申请,提交完点击"下载支付表"按钮。一次支付和多次支付的最后一次支付(或支付金额达到95%以上),在提交支付申请时,将自动校验合同履约验收公告是否发布。如果没有发布,不允许提交支付申请下载支付申请表。如图(4)

| 🖹 支f | 空 支付申请安金列表                                       |           |      |                  |                  |        |        |       |           |  |  |
|------|--------------------------------------------------|-----------|------|------------------|------------------|--------|--------|-------|-----------|--|--|
|      | 序号                                               | 金顒(元)     | 资金性质 | 增加中遭时间           | 发起支付申请时间         | 实际支付金额 | 实际支付时间 | 是否有追款 | 操作        |  |  |
| 0    | 1                                                | 450000.00 | 其他资金 | 2020/02/16 20:00 | 2020/02/16 20:01 |        |        | 8     | ②下載支付表    |  |  |
| 0    | 2                                                | 270000.00 | 自有资金 | 2020/02/17 08:52 | 2020/02/17 08:52 |        |        | 百     | 请放布合同验收公告 |  |  |
| 0    | 3                                                | 180000.00 | 自有资金 | 2020/02/17 08:54 | 2020/02/17 08:55 |        |        | 否     | ② 下載支付表   |  |  |
|      | 会員总全額(元)5000000 其中通岸支付全額(元)0.00 日申請置車支付全額(元)0.00 |           |      |                  |                  |        |        |       |           |  |  |

一次在支付,多次支付的最后一次支付或多次支付的资金之和达到全国总路会的95.0%以上后需要支布全国起收公告后才留下配支付申问 注意:如果总击"这付申请"不相正常显示,可以总击"下配支付索"接包下配应相能式文件进行打印操作。

翘 (4)